BA 215C/07/en/02.02 51502551 Koskee ohjelmaversiota 3.0 alkaen

## StamoSens CNM 750 / CNS 70 Nitraatin onlinemittausjärjestelmä

Käyttöohjekirja

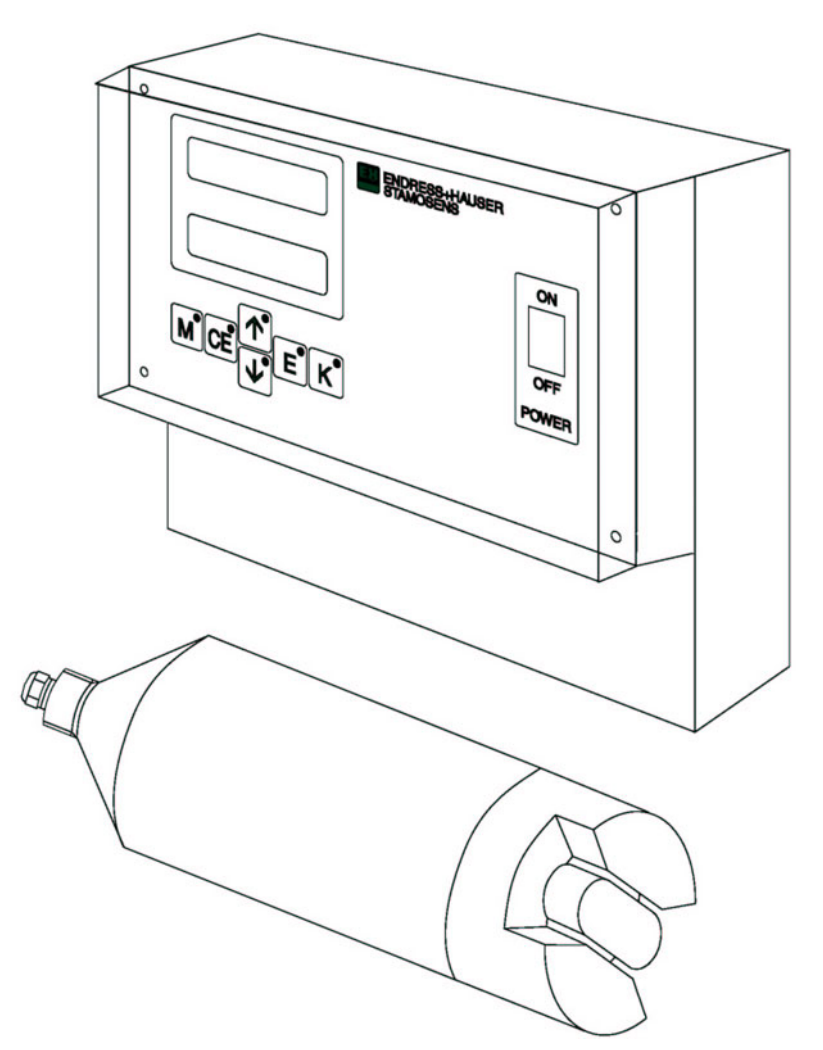

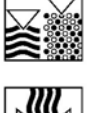

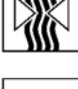

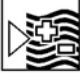

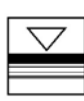

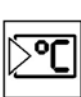

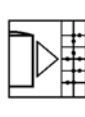

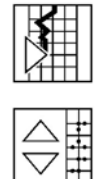

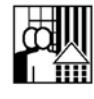

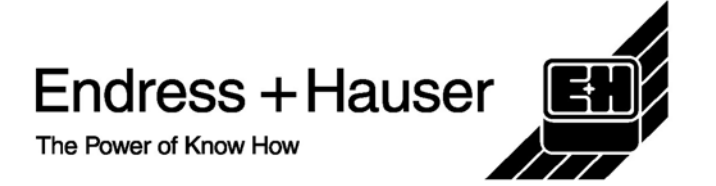

Quality made by Endress+Hause

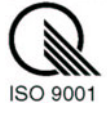

# SISÄLTÖ

| 1 | Turvallisuusohjeet3                                                                                                    |
|---|----------------------------------------------------------------------------------------------------|
|   | 1.1 Käyttötarkoitus31.2 Asennus, käyttöönotto ja käyttö31.3 Käyttöturvallisuus31.4 Palauttaminen41.5 Turvallisuusmääräykset ja symbolit4                                                                                                    |
| 2 | Tunnistaminen5                                                                                                    |
|   | 2.1 Laitteen kuvaus52.1.1 Lähettimen CNM 750 tunnistelaatta52.1.2 Anturin CNS 70 tunnistelaatta52.1.3 Tuotekoodi52.2 Toimituksen sisältö62.3 Sertifikaatit ja hyväksynnät6                                                                                                    |
| 3 | Asennus7                                                                                                    |
|   | 3.1 Pika-asennusohje                                                                                                    |
| 4 | Kytkentä10                                                                                                    |
|   | 4.1 Liittimet       10         4.2 Tulot ja lähdöt       10         4.2.1 Ohjaustulo (+24 V)       10         4.2.2 Signaalilähdöt (relelähdöt)       11         4.2.3 Analoginen lähtö (I-1)       11         4.3 Puhdistusyksikkö       11         4.4 Sarjaliitäntä       12         4.5 Kytkennän jälkeinen tarkastus       13 |
| 5 | Käyttö14                                                                                                    |
|   | 5.1 Näyttö ja käyttöpaneeli                                                                                                    |
| 6 | Käyttöönotto                                                                                                    |
|   | 6.1 Toiminnan tarkastus226.2 Virran kytkeminen22                                                                                                    |

| 7. Huolto 20                                    | 6 |
|-------------------------------------------------|---|
| 7.1 Huoltoaikataulu                             | 6 |
| 7.2 Puhdistusaine                               | 7 |
| 7.3 Kalibrointi                                 | 7 |
| 7.4 Kaapeleiden ja liitosten tarkistaminen      | 7 |
| 8 Ongelmanratkaisu 28                           | 8 |
| 8.1 Virheilmoitukset                            | 8 |
| 8.2 Laitteen sulakkeiden vaihtaminen            | 9 |
| 8.3 Laitteen hävittäminen 29                    | 9 |
| 9 Lisävarusteet                                 | 0 |
| 10 Tekniset tiedot                              | 4 |
| 10 1 Lähetin CNM 750 34                         | 4 |
| 10.1.1 Svöttö                                   | 4 |
| 10.1.2 Lähtö                                    | 4 |
| 10.1.3 Syöttöjännite                            | 4 |
| 10.1.4 Suorituskykytiedot                       | 4 |
| 10.1.5 Ympäristö                                | 5 |
| 10.1.6 Mekaaninen rakenne                       | 5 |
| 10.2 Anturi CNS 70 3:                           | 5 |
| 10.2.1 Syöttö                                   | 5 |
| 10.2.2 Suorituskykytiedot                       | 5 |
| 10.2.3 Prosessiolosuhteet                       | 5 |
| 10.2.4 Mekaaninen rakenne                       | 6 |
| 10.3 Puhdistusyksikkö (valinnainen)             | 6 |
| 10.3.1 Syöttöjännite                            | 6 |
| 10.3.2 Mekaaninen rakenne                       | 6 |
| 11 Liite                                        | 7 |
| 11.1 Valikkokartta                              | 7 |
| 11.2 Antureiden tehdasasetukset                 | 9 |
| 11.3 Tilauksen mukaisen puhdistusyksikön ohjaus |   |
|                                                 | 1 |
| Hakemisto                                       | 3 |

# 1 Turvallisuusohjeet

# 1.1 Käyttötarkoitus

Anturi StamoSens CNS 70 ja lähetin StamoSens CNM 750 muodostavat yhdessä nitraattipitoisuuden jatkuvatoimisen mittauslaitteiston. Laitteisto on tarkoitettu jäteveden käsittelylaitosten nitraatinpoistoprosessin ja laitokselta lähtevän veden nitraattipitoisuuden valvontaan.

Laitteen käyttäminen muuhun kuin tässä käyttöohjeessa kuvattuun tarkoitukseen vaarantaa laitetta käyttävien henkilöiden turvallisuuden ja on kiellettyä.

Valmistaja ei vastaa vahingoista, jotka aiheutuvat laitteen vääränlaisesta tai ohjeiden vastaisesta käytöstä.

# 1.2 Asennus, käyttöönotto ja käyttö

Huomaa seuraavat seikat:

- Laitteen asennus, kytkentä sähköverkkoon, käyttöönotto ja huolto ovat erikoistehtäviä, joiden tekijöiden on oltava tehtäviinsä koulutettuja ja ammattitaitoisia. Laitoksen omistajan on hyväksyttävä töiden suorittajat.
- Teknisen henkilöstön on tutustuttava näihin ohjeisiin ja ymmärrettävä ne ennen työskentelyn aloittamista. Kaikkia ohjekirjassa annettuja ohjeita ja määräyksiä on noudatettava.
- Tarkista kaikki liitokset ennen järjestelmän käyttöönottoa. Varmista, että kaapelit ja letkut eivät ole vaurioituneet.
- Jos laitteessa tai järjestelmässä on vika, älä käytä sitä. Merkitse vialliset laitteet viallisiksi.
- Järjestelmän viat saa korjata vain tehtäväänsä erikoistunut ammattilainen.
- Jos vikoja ei voi korjata, on laitteen käyttö estettävä.
- Muut kuin tässä käyttöohjekirjassa kuvatut viat saa korjata vain Endress+Hauserin huolto-organisaatio.

## 1.3 Käyttöturvallisuus

Laitteen toiminta on kokeiltu sen lähtiessä tehtaalta. Tehtaalta lähtiessään laite on ollut toimintakunnossa. Laite täyttää asianmukaiset eurooppalaiset standardit ja määräykset. Käyttäjänä olet vastuussa siitä, että käyttöohjekirjan määräyksiä sekä paikallisia määräyksiä ja standardeja noudatetaan.

#### Häiriösuojaus

Laite on koestettu sähkömagneettista yhteensopivuutta koskevien eurooppalaisten direktiivien mukaisesti. Laite on suojattu sähkömagneettisilta häiriöiltä käyttäen seuraavia keinoja:

- kaapelisuojaus
- häiriösuodattimet
- häiriönpoistokondensaattorit

Suojaukset toimivat oikein vain, jos laite on kytketty ja asennettu tämän käyttöohjekirjan ohjeiden mukaisesti.

## 1.4 Palauttaminen

Jos laite vaatii korjausta, toimita se *puhdistettuna* Endress+Hauserille. Käytä alkuperäistä pakkausta, mikäli mahdollista.

Täytä aina lomake "Saastumisilmoitus" (löydät lomakkeen tämän käyttöohjekirjan toiseksi viimeiseltä sivulta) huolellisesti ja liitä se palautettavan laitteen mukaan.

## 1.5 Turvallisuusmääräykset ja symbolit

#### Yleiseen turvallisuuteen liittyvät symbolit

Varoitus:

"Varoitus" liittyy toimenpiteeseen tai työvaiheeseen, joka väärin suoritettuna saattaa aiheuttaa vaaratilanteen tai henkilövahinkoja. Noudata ohjeita tarkasti ja työskentele varovasti.

Huomautus:

"Huomautus" liittyy toimenpiteeseen tai työvaiheeseen, joka väärin suoritettuna saattaa johtaa laitteen vääränlaiseen toimintaan tai laitteen vaurioitumiseen. Noudata ohjeita tarkasti.

Ohje: "Ohje" antaa tärkeitä ohjeita ja neuvoja.

#### Sähköturvallisuuteen liittyvät symbolit

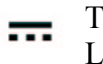

Tasavirta

Liitin, jossa on tasajännite tai jonka kautta kulkee tasavirta.

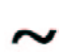

Vaihtovirta

Liitin, jossa on vaihtojännite tai jonka kautta kulkee vaihtovirta.

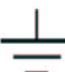

Maadoitusliitin

Liitin, joka on aina maadoitettu maadoitusjärjestelmän kautta.

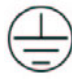

Suojamaadoitusliitin

Liitin, joka on maadoitettava ennen muiden kytkentöjen tekemistä.

# 2 Tunnistaminen

## 2.1 Laitteen kuvaus

### 2.1.1 Lähettimen CNM 750 tunnistelaatta

| ENDRESS+HAUSER<br>STAMOSENS    | CE                        |
|--------------------------------|---------------------------|
| order code / Best.Nr.:         | CNM 750-7A1A              |
| serial no. / SerNr.:           | 410065C3NI1               |
| output 1 / Ausgang 1:          | 0/4-20mA, RS 232          |
| output 2 / Ausgang 2:          | -                         |
| mains / Netz:                  | 80-250V AC, 50/60Hz, 15VA |
| prot. class / Schutzart:       | IP 54                     |
| ambient temp. / Umgebungstemp. | : –10°C+55°C              |

Kuva 1. Esimerkki lähettimen CNM 750 tunnistelaatasta

## 2.1.2 Anturin CNS 70 tunnistelaatta

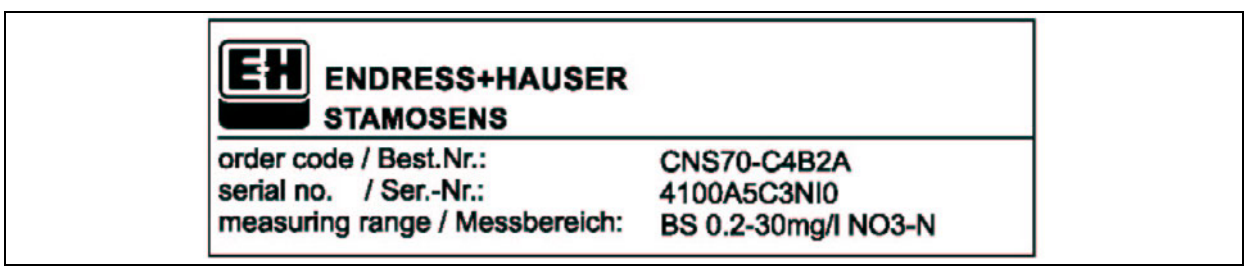

Kuva 1. Esimerkki anturin CNS 70 tunnistelaatasta

## 2.1.3 Tuotekoodi

#### Lähetin StamoSens CNM 750

|         | Syč | Syöttöjännite |               |                                 |  |  |
|---------|-----|---------------|---------------|---------------------------------|--|--|
|         | 7   | 80            | 80 250 V AC   |                                 |  |  |
|         | 8   | 24            | VΑ            | C/DC                            |  |  |
|         | 9   | Eri           | ikois         | malli tilauksen mukaan          |  |  |
|         |     | Tie           | edon          | siirto / virtalähtö             |  |  |
|         |     | Α             | RS            | 232 ja 0/4 20 mA                |  |  |
|         |     | Υ             | Eri           | koismalli tilauksen mukaan      |  |  |
|         |     |               | M٤            | Malli                           |  |  |
|         |     |               | 1             | Yksikanavainen malli            |  |  |
|         |     |               | 9             | Erikoismalli tilauksen mukaan   |  |  |
|         |     |               | Lisävarusteet |                                 |  |  |
|         |     |               |               | A Laatusertifikaatti            |  |  |
|         |     |               |               | Y Erikoismalli tilauksen mukaan |  |  |
| CNM 750 |     |               |               | täydellinen tuotekoodi          |  |  |

#### Nitraattianturi StamoSens CNS 70

|        | Sov | Sovellus |                                             |                                                                  |  |  |  |
|--------|-----|----------|---------------------------------------------|------------------------------------------------------------------|--|--|--|
|        | Α   | Pu       | Puhdasvesisovellus                          |                                                                  |  |  |  |
|        | В   | Ak       | ktiivilietesovellus, puhdistusyksikkö 230 V |                                                                  |  |  |  |
|        | С   | Ak       | tiivil                                      | ietesovellus, puhdistusyksikkö 115 V                             |  |  |  |
|        | Y   | Eri      | kois                                        | nalli tilauksen mukaan                                           |  |  |  |
|        |     | Mi       | ittau                                       | salue                                                            |  |  |  |
|        |     | 4        | Mit                                         | tausalue 0,2 30 mg/l NO3-N                                       |  |  |  |
|        |     | 5        | Mit                                         | tausalue 0,2 60 mg/l NO3-N                                       |  |  |  |
|        |     | 9        | Eril                                        | coismalli tilauksen mukaan                                       |  |  |  |
|        |     |          | Ka                                          | apelin pituus                                                    |  |  |  |
|        |     |          | В                                           | Kaapeli 7 m                                                      |  |  |  |
|        |     |          | D                                           | Kaapeli 15 m                                                     |  |  |  |
|        |     |          | Y                                           | Y Erikoismalli tilauksen mukaan                                  |  |  |  |
|        |     |          |                                             | Malli                                                            |  |  |  |
|        |     |          | 1 Ilman kokoonpanoa                         |                                                                  |  |  |  |
|        |     |          |                                             | 2 2 metrin upotusputki ja heilurirunko, etäisyys seinästä 250 mm |  |  |  |
|        |     |          | 3 Merivedenkestävä anturi                   |                                                                  |  |  |  |
|        |     |          | 9 Erikoismalli tilauksen mukaan             |                                                                  |  |  |  |
|        |     |          | Lisävarusteet                               |                                                                  |  |  |  |
|        |     |          |                                             | A Laatusertifikaatti                                             |  |  |  |
|        |     |          |                                             | Y Erikoismalli tilauksen mukaan                                  |  |  |  |
| CNS 70 |     |          | tävdellinen tuotekoodi                      |                                                                  |  |  |  |

## 2.2 Toimituksen sisältö

Toimitukseen kuuluu:

- 1 StamoSens CNM 750 -lähetin (laitteen tyyppi ja versio tunnistelaatan mukaiset → lisätietoja luvusta 2.1.1).
- 1 StamoSens CNS 70 -anturi (laitteen tyyppi ja versio tunnistelaatan mukaiset → lisätietoja luvusta 2.1.2).
- 1 laatusertifikaatti
- 1 käyttöohje 215C/07/en.

## 2.3 Sertifikaatit ja hyväksynnät

#### Yhdenmukaisuusvakuutus

Tämä tuote täyttää harmonisoitujen eurooppalaisten standardien vaatimukset. Endress+Hauser on merkinnyt laitteen CE-merkinnällä.

#### Laatusertifikaatti

Tällä sertifikaatilla Endress+Hauser vakuuttaa, että laitteesi täyttää valmistajan tiukat laatuvaatimukset ja -määräykset.

# 3 Asennus

## 3.1 Pika-asennusohje

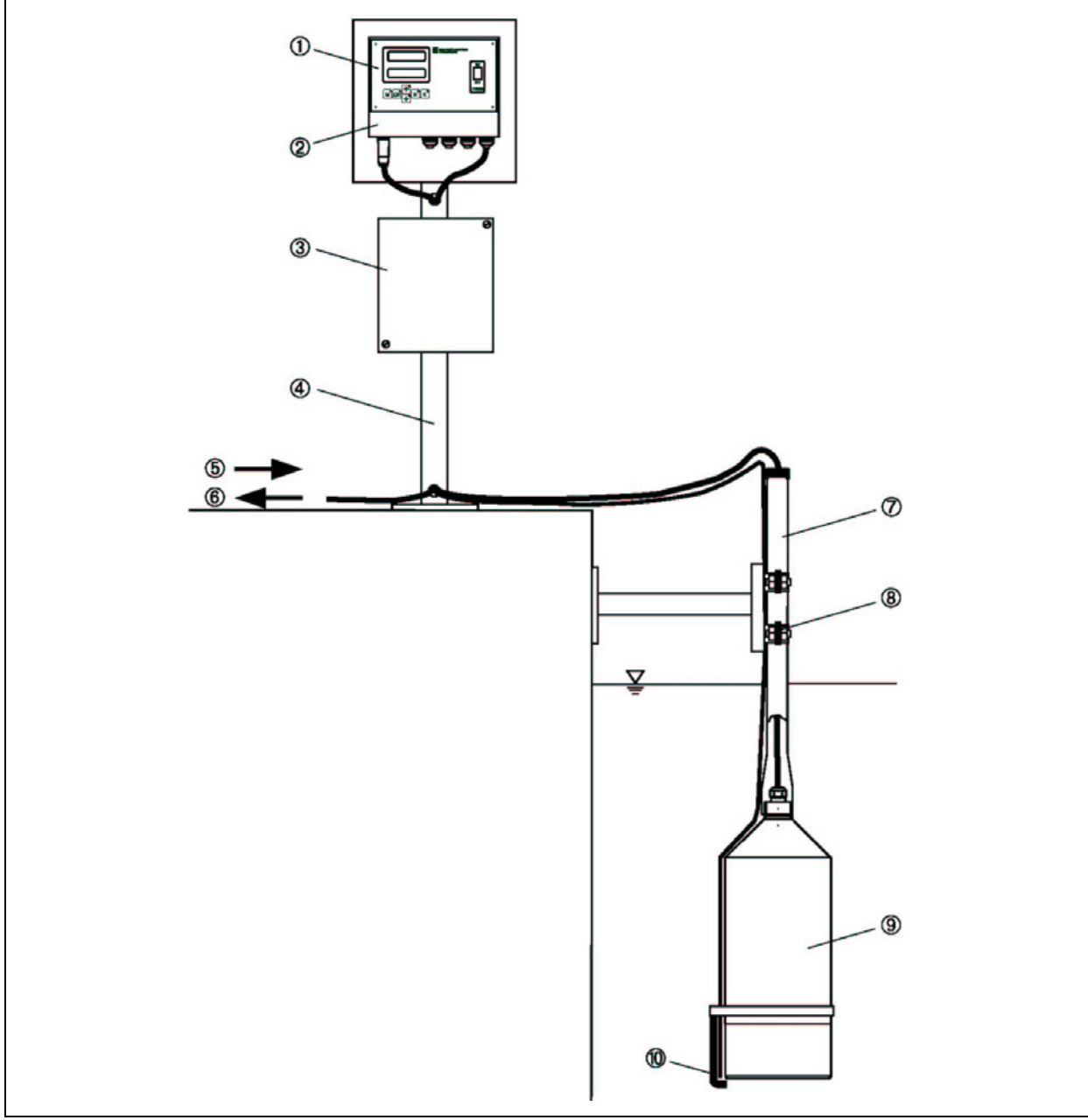

Kuva 3. StamoSens CNM 750 / CNS 70 -mittausjärjestelmä

- 1. Lähetin CNM 750
- 2. Sääsuojakansi
- 3. Kompressorin kotelo (vain puhdistusyksikön yhteydessä)
- 4. Pystysuora tolppa
- 5. Jännitteensyöttö
- 6. Signaalilähdöt
- 7. Upotusputki
- 8. Heilurirunko
- 9. Anturi CNS 70
- 10. Puhdistusyksikkö

## 3.2 Laitteen vastaanottaminen, kuljetus ja varastointi

- Tarkasta, että laitteen pakkauksessa ei ole vaurioita! Jos pakkauksessa on vaurioita, ilmoita vaurioista laitteen toimittajalle. Säilytä pakkausmateriaali, kunnes asia on selvinnyt.
- Varmista, että pakkauksen sisältö ei ole vaurioitunut! Jos sisällössä on vaurioita, ilmoita vaurioista laitteen toimittajalle. Säilytä vaurioituneet osat, kunnes asia on selvinnyt.
- Tarkasta koko lähetys ja varmista, että kaikki lähetysluettelon ja tilauksesi mukaiset osat ja komponentit kuuluvat lähetykseen.
- Tuotteen kuljetuksessa ja varastoinnissa käytettävän pakkausmateriaalin on suojattava laitetta iskuilta ja kosteudelta. Alkuperäinen pakkaus suojaa laitetta parhaiten. Noudata varastointi- ja kuljetusolosuhteista annettuja ohjeita. Katso lisätietoja osasta "Tekniset tiedot" luvusta 10.
- Jos sinulla on kysymyksiä, ota yhteyttä laiteen toimittajaan tai Endress+Hauseriin. Löydät yhteystiedot tämän ohjekirjan takasivulta.

## 3.3 Asennusolosuhteet

### 3.2.1 Mitat

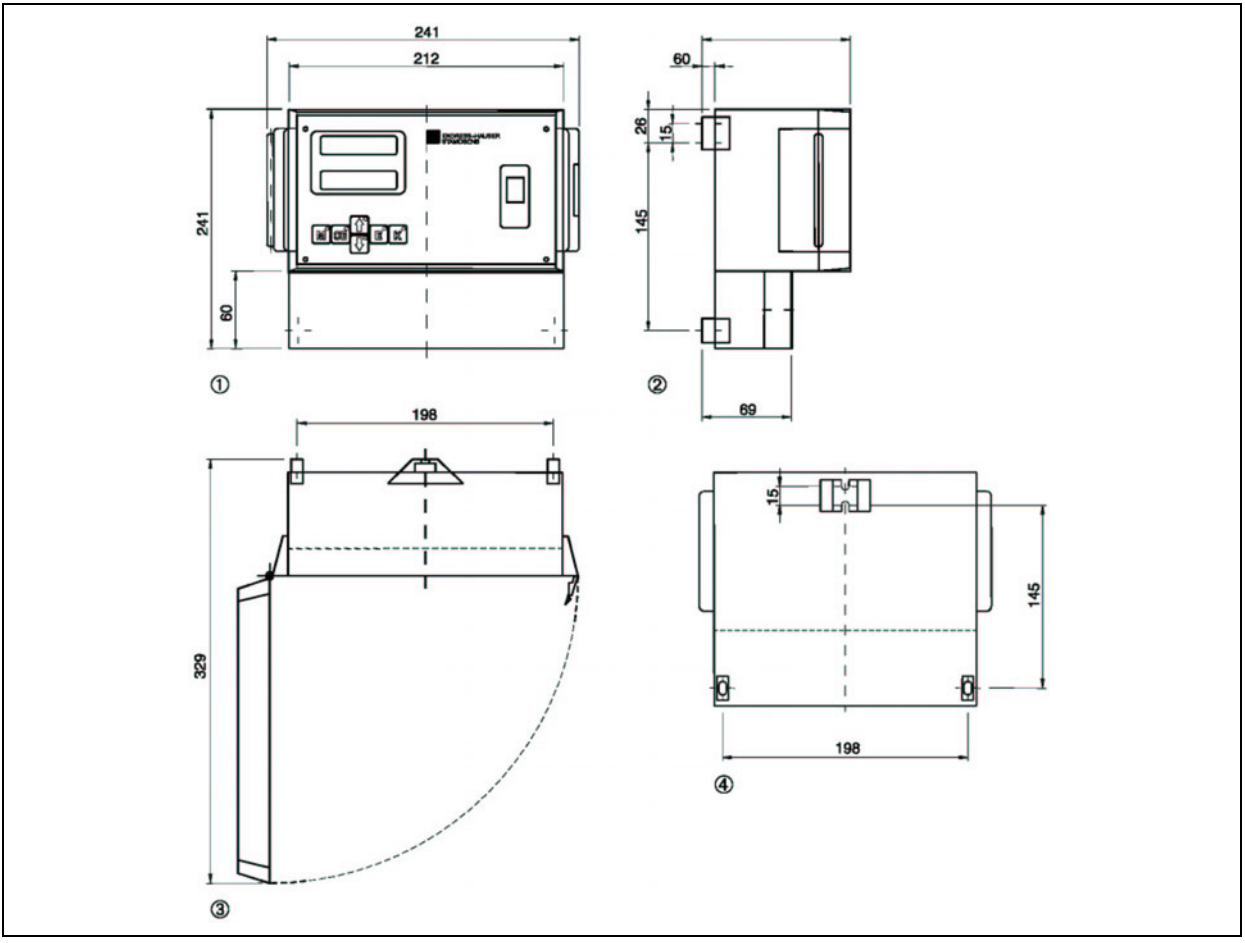

Kuva 4. Lähettimen CNM 750 mitat

- 1. Näkymä edestä
- 2. Näkymä sivulta
- 3. Näkymä ylhäältä kansi avattuna
- 4. Näkymä takaa

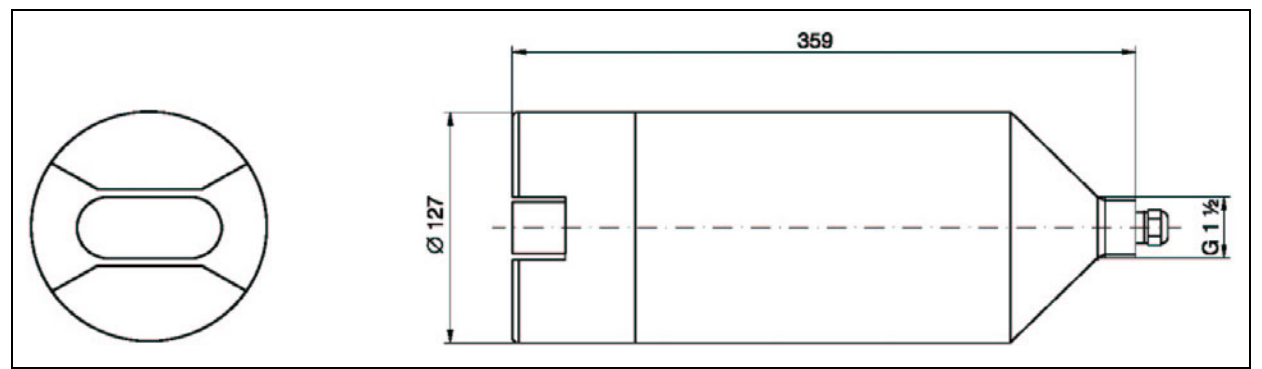

Kuva 5. Anturin CNS 70 mitat ja näkymä mittauskohdasta ylhäältä. Nuoli kuvaa virtaussuuntaa.

## 3.4 Asennusohjeet

#### Ohje:

- Valitse mittauskohta, josta otettu näyte edustaa hyvin koko mitattavaa prosessivaihetta. Älä asenna anturia kohtaan, jossa mitattavan aineen virtaus on turbulenttista tai hyvin nopeaa.
- Suosittelemme, että anturiin asennetaan sääsuojakansi (katso lisätietoja osasta "Lisävarusteet" luvusta 9).
- Asenna anturi mekaanisesti asennusputkeen. Anturin kaapeli ei kestä anturin painoa eikä anturia saa jättää kaapelin varaan.
- Suosittelemme asennusta, joka suojaa anturia tärinöiltä ja värähtelyiltä.
- Asenna anturi paikkaan, jossa se on helposti käsiteltävissä. Näin anturin käsittely ei aiheuta vaaraa henkilökunnalle käyttöönoton ja huolto- tai puhdistustöiden aikana.
- Reititä kaapelit niin, ettei niihin kohdistu mekaanista rasitusta tai häiriöitä muista kaapeleista.
- Asenna mittauskanavat virtauksen suuntaisiksi, jotta anturi puhdistuu myös virtauksen vaikutuksesta.
- Aktiivilietesovelluksiin tarkoitetuissa antureissa on puhdistusyksikkö, joka pitää anturin puhtaana ja estää sen tukkeentumisen paineilman avulla. Puhdistusyksikkö on saatavana lisävarusteena myös muihin sovelluksiin.
- Asenna puhdistusyksikön ilman ulosvirtaus valoraon kapealle puolelle.

## 3.5 Asennuksen jälkeinen tarkastus

- Varmista, että kaikki liitokset on tehty oikein ja että vuotoja ei esiinny.
- Varmista, ettei anturiin kohdistu rasitusta tai tärinöitä.
- Varmista, ettei kaapeleihin kohdistu mekaanista rasitusta ja häiriöitä muista kaapeleista.

# 4 Kytkentä

# 4.1 Liittimet

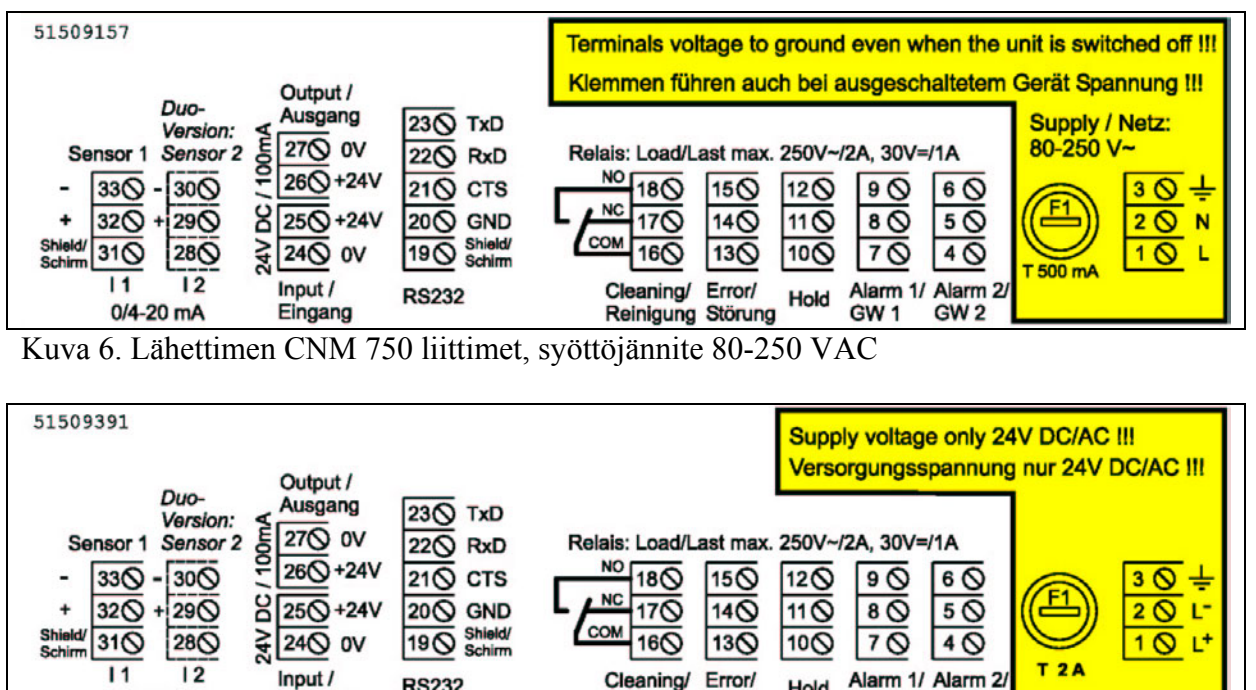

Kuva 7. Lähettimen CNM 750 liittimet, syöttöjännite 24 VAC/VDC

**RS232** 

Eingang

S Ohie:

0/4-20 mA

CNM 750 -lähetintä ei ole saatavana kaksikanavaisena ("Duo-Version").

Varoitus:

Varmista, että syöttöjännite on sama kuin on merkitty laitteen tunnistelaattaan. •

Reinigung Störung

Hold

GW 1

GW 2

- Laitteen läheisyyteen on asennettava selvästi merkitty syöttöjännitteen kytkin.
- Suojaa lähetin ylivirralta 1 A:n sulakkeella.
- Kytke lähettimen syöttöjännite päälle vain, jos anturi on kytketty lähettimeen.
- Anturin liitännän saa irrottaa vain, kun lähettimen virta ei ole päällä.

## 4.2 Tulot ja lähdöt

### 4.2.1 Ohjaustulo (+24 V)

| Lähtö   | Liittimet | Toiminto                                              |
|---------|-----------|-------------------------------------------------------|
| 24 V DC | 24 / 25   | Pitotoiminto, eli mittaus keskeytetään ja näytössä on |
| "INPUT" |           | viimeinen mitattu arvo                                |

Ohie:

Ohjaa 24 V DC "INPUT" : ia Ua:lla (+24 V, liitin 26). Kytke tämän jälkeen liitin 27 (0 V) ja liitin 24 (0 V).

| Lähtö     | Liittimet    | Toiminto                                            |
|-----------|--------------|-----------------------------------------------------|
| Hälytys 1 | 7/8/9        | Kytkeytyy, kun raja-arvo 1 ylitetään tai alitetaan. |
| Hälytys 2 | 4 / 5 / 6    | Kytkeytyy, kun raja-arvo 2 ylitetään tai alitetaan. |
| Pito      | 10 / 11 / 12 | Mittaus keskeytetty, viimeinen mittausarvo säilyy.  |
| Vika      | 13 / 14 / 15 | Virheilmoitus voidaan lukea näytön avulla.          |
| Puhdistus | 16 / 17 / 18 | Puhdistusta ohjaava lähtö.                          |

### 4.2.2 Signaalilähdöt (relelähdöt)

## 4.2.3 Analoginen lähtö (I-1)

| Lähtö    | Liittimet    | Toiminto            |
|----------|--------------|---------------------|
| Anturi 1 | 31 / 32 / 33 |                     |
| 0/4 mA   |              | Mittausalueen alku  |
| 20 mA    |              | Mittausalueen loppu |

## 4.3 Puhdistusyksikkö

Puhdistusyksikkö kytketään verkkojännitteeseen. Lähetin CNM 750 kytketään puhdistusyksikköön seuraavan taulukon mukaisesti:

| Liitin CNM 750:ssa | Liitin puhdistusyksikössä | Toiminto          |
|--------------------|---------------------------|-------------------|
| 3 (suojamaadoitus) | PE                        | Kotelon maadoitus |
| 1 (L)              | L1                        | Vaihejohdin       |
| 2 (N)              | Ν                         | Nollajohdin       |
| 16                 | 1                         | Sulake            |
| 18                 | 2                         |                   |

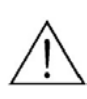

#### Varoitus:

Kytke laite irti syöttöjännitteestä ennen laiteen avaamista. Syöttöjännitteen liittimissä on jännite vaikka laitteen virta on kytketty pois.

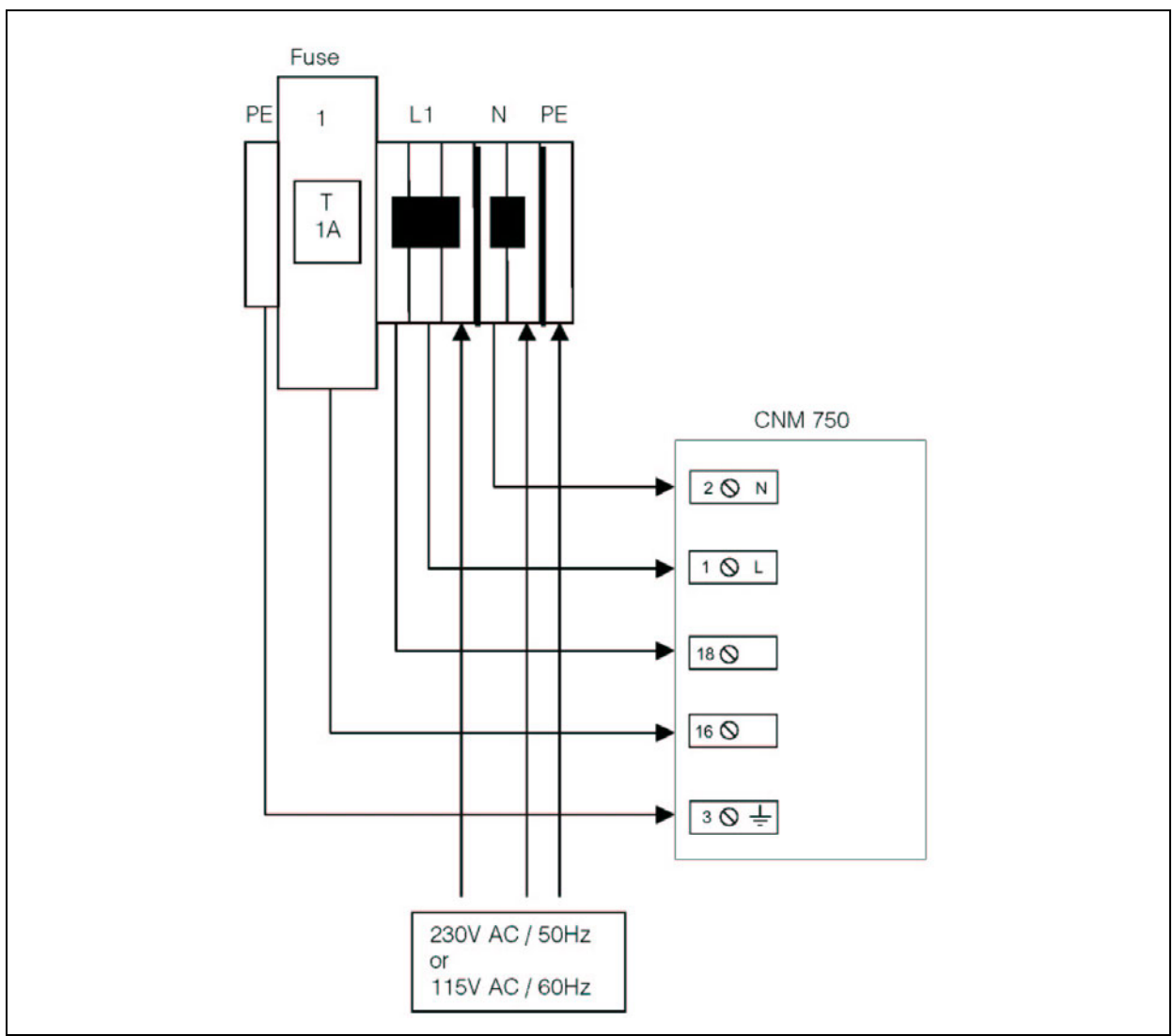

Kuva 8. Puhdistusyksikön kytkentä

## 4.4 Sarjaliitäntä

Ohje:

Ohje: Sarjaliitäntä on tarkoitettu käytettäväksi vain huollon yhteydessä.

| CNM 7  | 50 -lähettimen I | RS 232-0 | PC:n COM 1/2 |             |              |
|--------|------------------|----------|--------------|-------------|--------------|
| Liitin | SUB-D            | Toiminto | Toiminto     | SUB-D       | SUB-D        |
|        | 9-nastainen      |          |              | 9-nastainen | 25-nastainen |
| 23     | 3                | TxD      | RxD          | 2           | 3            |
| 22     | 2                | RxD      | TxD          | 3           | 2            |
| 21     | 8                | CTS      | RTS          | 7           | 4            |
|        |                  |          | CTS          | 8           | 5            |
| 20     | 5                | GND      | GND          | 5           | 7            |

Tee PC:n asetukset seuraavasti:

Tiedonsiirtoprotokolla: 9600 bps, N (ei pariteettia), 8 databittiä, 1 stop-bitti. Lähdön muoto: ASCII. PC käynnistää tiedonsiirron lähettämällä laitteelle merkin "81" (hex 51, "Q" = Question).

## 4.5 Kytkennän jälkeinen tarkastus

Tee kytkennän jälkeen seuraavat tarkastukset:

| Laitteen tila ja asetukset                                | Huomiot                       |
|-----------------------------------------------------------|-------------------------------|
| Onko laite ja sen kaapelit ulkoisesti ehjät?              | Silmämääräinen tarkastus      |
|                                                           |                               |
| Sähköiset kytkennät                                       | Huomiot                       |
| Onko syöttöjännite sama kuin laitteen tunnistelaattaan on | 80 250 V AC                   |
| merkitty?                                                 | 24 V AC/DC                    |
| Ovatko kaapelit oikeantyyppisiä?                          | Käytä anturin kytkennässä     |
|                                                           | alkuperäisiä E+H-kaapeleita.  |
|                                                           | Katso lisätietoja luvusta 9.  |
| Onko kaapeleiden vedonpoisto tehty oikein?                |                               |
| Onko erityyppiset kaapelit viety erillään?                | Reititä syöttökaapelit ja     |
|                                                           | signaalikaapelit omiin        |
|                                                           | kaapelikouruihinsa koko       |
|                                                           | kaapeleiden matkalta.         |
| Onko kaapelit reititetty oikein?                          |                               |
| Onko jännitteensyöttö ja signaalijohtimet kytketty        |                               |
| oikein?                                                   |                               |
| Onko kaikki ruuviliittimet kiristetty kunnolla?           |                               |
| Onko kaikki läpiviennit kiristetty ja asennettu oikein?   |                               |
| Onko anturin liitin kiristetty?                           |                               |
| Onko laite suojattu sulakkeella?                          | Katso lisätietoja sulakkeesta |
|                                                           | luvusta 10.                   |
| Onko syöttöjännitteen kytkin laitteen läheisyydessä?      |                               |

# 5 Käyttö

# 5.1 Näyttö ja käyttöpaneeli

### 5.1.1 Näyttö

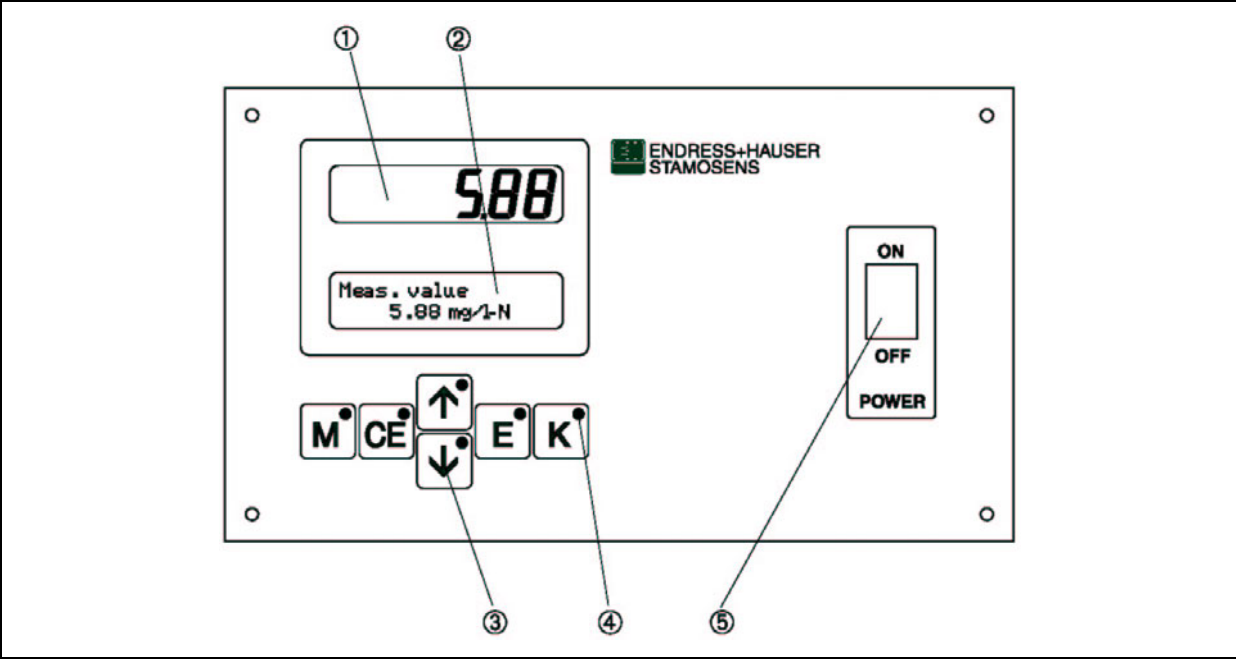

#### Kuva 9. Lähettimen CNM 750 käyttöpaneeli

- 1. LED-näyttö (mitattu arvo)
- 2. Nestekidenäyttö (laitteen tila)
- 3. Käyttöpainikkeet
- 4. LED-merkkivalot
- 5. Virtakytkin

## 5.1.2 Painikkeet

Käyttöpainikkeilla ja LEDeillä on seuraavat toiminnot:

| Painike |                 | Toiminto                                        | LEDin toiminta       |
|---------|-----------------|-------------------------------------------------|----------------------|
|         | м               | - Mittauksen päävalikko                         | Raja-arvo 1 ylitetty |
|         | CE              | - Paluu alivalikoissa                           | Raja-arvo 2 ylitetty |
|         | 4               | - Paluu päävalikossa                            | Mittausalue ylitetty |
|         |                 | - Arvon kasvattaminen alivalikossa              |                      |
|         |                 | - Puhdistuksen aloittaminen huoltovalikossa     |                      |
|         |                 | - Eteenpäin päävalikossa                        | Mittausalue alitettu |
|         | $\mathbf{\Box}$ | - Arvon pienentäminen alivalikossa              |                      |
|         |                 | - Puhdistuksen lopettaminen huoltovalikossa     |                      |
|         |                 | - Kohdan valinta                                | Virheilmoitus        |
|         | <u> </u>        | - Eteenpäin alivalikossa                        |                      |
|         |                 | - Arvon hyväksyminen                            |                      |
|         |                 | - Näytön vaihtaminen mittaustilan aikana        |                      |
|         | ĸ               | - Korjauskertoimien muuttaminen                 | Puhdistus käynnissä  |
|         | <u> </u>        | - Yhden mittauksen aloittaminen huoltovalikossa | _                    |

# 5.2 Paikalliskäyttö

## 5.2.1 Päävalikko

Pääset päävalikkoon painamalla painiketta M, kunnes näytöllä näkyy teksti "MEASUREMENT".

Seuraavassa taulukossa on esitelty päävalikon kohdat ja annettu niistä tietoja.

| Kohta                                         | Näyttö          | Tietoa                                                                                                    |
|-----------------------------------------------|-----------------|----------------------------------------------------------------------------------------------------|
| MEASUREMENT<br>(Mittaus)                      | MEASUREMENT     | - Anturisignaalin, lähtövirran ja anturitaajuuden näyttö.                                                                                                    |
|                                               |                 | - Raja-arvojen asettaminen.                                                                                                    |
| PARAMETER<br>ENTRY<br>(Parametrit)            |                 | <ul> <li>Virnermonusten naytto.</li> <li>Mittausalueen, raja-arvojen ja<br/>puhdistuksen asetukset.</li> </ul>                                                                   |
| CALIBRATION<br>POINTS<br>(Kalibrointipisteet) | CALIBRATION PTS | - Kalibrointipisteiden määrän asettaminen.                                                                                                    |
| NITRATE INPUT<br>(Nitraatin syöttö)           |                 | - Konsentraatioarvojen<br>määrittäminen kalibrointipisteille.                                                                                                    |
| FREQUENCY<br>(Taajuus)                        | FREQUENCY       | - Taajuuksien määrittäminen kalibroinnin mittauspisteille.                                                                                                    |
| CONFIGURATION<br>(Asetukset)                  | CONFIGURATION   | <ul> <li>Anturityypin, mittausyksikön,<br/>korjauskertoimen, lähdön, raja-<br/>arvojen, virheilmoitusten sekä<br/>päiväyksen ja ajan oletusarvojen<br/>määrittäminen.</li> </ul> |
| LANGUAGE (Kieli)                              | LANGUAGE        | - Valikoiden kielen valinta.                                                                                                    |
| DIAGNOSTICS<br>(Diagnostiikka)                | DIAGNOSTICS     | - Virheilmoitusten näyttö.                                                                                                    |
| SERVICE<br>(Huolto)                           | SERVICE         | <ul> <li>Mittauksen käynnistäminen käsin<br/>huoltoa ja testausta varten.</li> </ul>                                                                                             |
| DATA MEMORY<br>(Datamuisti)                   | Data Memory     | - Viimeiset 340 mittausarvoa<br>mittausaikoineen.<br>Vain huoltokäyttöön.                                                                                                    |

## 5.2.2 MEASUREMENT (Mittaus)

| Kohta                                   | Näyttö                        | Säätöalue<br>Oletusasetukset                                                   | Tietoa                                                                                                    |
|-----------------------------------------|-------------------------------|--------------------------------------------------------------------------------|----------------------------------------------------------------------------------------------------|
|                                         |                               | (tummennettuna)                                                                |                                                                                                    |
| MEASUREMENT                             | MEASUREMENT                   |                                                                                | Anturisignaalin,<br>lähtövirran ja<br>anturitaajuuden näyttö.<br>Raja-arvojen asettaminen.<br>Virheilmoitusten näyttö.                                                                                                    |
| Measured value<br>(Mitattu arvo)        | Measured value<br>18.0 mg/1-N | mg/l<br>mg/l-N<br>1/m SAK*<br>mg/l DOC*<br>mg/l TOC*<br>mg/l BSB*<br>mg/l CSB* | Näyttää mittausyksikön<br>riippuen<br>CONFIGURATION<br>(Asetukset) -valikossa<br>valitusta anturityypistä.<br>Tähdellä (*) merkityt<br>yksiköt ovat käytettävissä<br>vain anturilla CSS 70.<br>Voit vaihtaa näyttöön<br>mitatun arvon, analogisen<br>lähdön tilan ja<br>mittaustaajuuden<br>painikkeella E. |
| Analog output<br>(Analoginen lähtö)     | Analog output<br>4.00 mA      | <b>4.00 mA</b><br>20.0 mA                                                      | Näyttää parhaillaan<br>mitatun arvon.                                                                                                    |
| Measuring frequency<br>(Mittaustaajuus) | Frequency<br>5 Hz             | 0 5965 Hz                                                                      | Näyttää mittaustaajuuden<br>riippuen<br>CONFIGURATION<br>(Asetukset) -valikossa<br>valitusta anturityypistä.                                                                                                    |
| LED display (LED-<br>näyttö)            |                               | Kun laitteeseen kytko<br>näyttöihin nämä teks<br>Virhetilanne voi tapa         | etään virta, ilmestyvät<br>tit.<br>htua myös normaalin käytön                                                                                                    |
| LC display<br>(Nestekidenäyttö)         | Meas.value                    | aikana. Voit lukea vi<br>DIAGNOSTICS (Dia<br>lisätietoja luvusta 5.2           | rheilmoitukset valikosta<br>agnostiikka). Katso<br>.9.                                                                                                    |

## 5.2.3 PARAMETER (Parametrit)

#### Ohje:

Osa valikossa CONFIGURATION (Asetukset) tehtävistä asetuksista vaikuttaa valikon PARAMETER ENTRY (Parametrit) kohtien oletusarvoihin. Määritä käyttöönoton yhteydessä asetukset ensin valikkoon CONFIGURATION (Asetukset). Katso lisätietoja luvusta 6.2.

| Kohta                                                   | Näyttö                           | Säätöalue<br>Oletusasetukset<br>(tummennettuna)         | Tietoa                                                                                                    |
|---------------------------------------------------------|----------------------------------|---------------------------------------------------------|----------------------------------------------------------------------------------------------------|
| PARAMETER<br>ENTRY<br>(Parametrit)                      | PARAMETER ENTRY                  |                                                         | Mittausalueen, raja-arvojen ja puhdistuksen asetukset.                                                                                                    |
| Measuring range<br>start<br>(Mittausalueen<br>alku)     | Range start<br>0.20 mg/1         | 0.00 60.0 mg/l-N<br>0.20 mg/l-N                         | Konsentraatioalue, jolla analoginen<br>lähtö muuttuu lineaarisesti<br>konsentraation muuttuessa.<br>Näytöt näyttävät mittausarvot, jotka                                                                                                    |
| Measuring range<br>end (Mittausalueen<br>loppu)         | Range end<br>30.0 mg/1-N         | 0.00 60.0 mg/l-N<br>30.0 mg/l-N                         | ovat yli puolet mittausalueen<br>alkuarvosta ja alle kaksi kertaa<br>mittausalueen loppuarvo. Raja-arvot<br>määritetään mittausalueelle.<br>Mittausalueen oletusarvot riippuvat<br>valikkoon CONFIGURATION<br>(Asetukset) valitusta anturin tyypistä.                                |
| Alarm value A<br>(Raja-arvo A)                          | Alarm A setpoint<br>12.0 mg/l-N  | 0.00 60.0 mg/l-N<br>12.0 mg/l-N                         | Raja-arvoreleiden<br>kytkeytymiskonsentraatiot.<br>Raja-arvojen oletusarvot riippuvat                                                                                                    |
| Alarm value B<br>(Raja-arvo B)                          | Alarm B setpoint<br>25.0 mg/1-N  | 0.00 60.0 mg/l-N<br>25.0 mg/l-N                         | (Asetukset) valitusta anturin tyypistä.                                                                                                    |
| Signal filter<br>(Signaalisuodin)                       | Signal filter<br>10              | 0 100<br>10                                             | Signaalisuodin on arvo, joka määrää<br>miten monta mittausta anturi ottaa<br>ennen mittausten keskiarvon<br>näyttämistä näytössä ja lähdössä.                                                                                                    |
| 1 <sup>st</sup> measurement<br>(Ensimmäinen<br>mittaus) | 1. Measurement<br>01.01.99 00:00 | 01.01.00 - 31.12.99<br>00:00 - 23.59<br>01.01.99 00:00h | Ensimmäisen mittauksen ajankohta.<br>Muutoksen jälkeen laite ei odota<br>koko mittausväliä. Jos haluat<br>mittauksen tapahtuvan heti, aseta<br>aika menneisyyteen (aikaisintaan<br>01.01.96).                                                                                        |
| Measuring interval<br>(Mittausväli)                     | Meas.interval<br>0 min           | 0 120 min<br><b>0 min</b>                               | Kahden mittauksen välinen aika. Jos<br>mittausväli on nolla, laite aloittaa<br>uuden mittauksen edellisen<br>valmistuttua.                                                                                                    |
| Cleansing interval<br>(Puhdistusväli)                   | Clean.interval<br>1 min          | 0 720 min<br>1 min                                      | Puhdistusvälin oletusarvo riippuu<br>valikkoon CONFIGURATION<br>(Asetukset) valitusta anturin tyypistä.<br>Jos puhdistusväliksi asetetaan yksi<br>minuutti, puhdistetaan anturi<br>jokaisen mittauksen jälkeen. Jos<br>puhdistusväli on nolla, ei puhdistusta<br>suoriteta lainkaan. |
| Cleansing period<br>(Puhdistuksen<br>kesto)             | Cleansing period<br>15 s         | 1 600 s<br>15 s                                         | Puhdistuksen keston oletusarvo<br>riippuu valikkoon<br>CONFIGURATION (Asetukset)<br>valitusta anturin tyypistä                                                                                                    |

## 5.2.4 CALIBRATION POINTS (Kalibrointipisteet)

| Kohta                                                        | Näyttö             | Säätöalue<br>Oletusasetukset<br>(tummennettuna) | Tietoa                                                                                                    |
|--------------------------------------------------------------|--------------------|-------------------------------------------------|----------------------------------------------------------------------------------------------------|
| CALIBRATION<br>POINTS<br>(Kalibrointipisteet)                | CALIBRATION PTS    |                                                 | Kalibrointipisteiden määrän asettaminen.                                                                                       |
| Code number<br>(Koodinumero)                                 | No. of points<br>1 | 0 99<br>0                                       | Pääset alivalikkoon koodilla "99".<br>Jos annat väärän koodin, joudut<br>takaisin päävalikkoon<br>MEASUREMENT (Mittaus).       |
| Number of<br>measuring points<br>(Mittauspisteiden<br>määrä) | No. of points<br>1 | 1 7<br>1                                        | Kalibrointipisteiden määrä, jonka<br>perusteella kalibrointikäyrä<br>muodostetaan. Laite on esikalibroitu<br>ennen toimitusta. |

## 5.2.5 NITRATE INPUT (Nitraatin syöttö)

| Kohta                                                   | Näyttö                  | Säätöalue<br>Oletusasetukset<br>(tummennettuna) | Tietoa                                                                                                    |
|---------------------------------------------------------|-------------------------|-------------------------------------------------|----------------------------------------------------------------------------------------------------|
| NITRATE INPUT<br>(Nitraatin syöttö)                     | NITRATE INPUT           |                                                 | Konsentraatioarvojen määrittäminen kalibrointipisteille.                                                                 |
| Code number<br>(Koodinumero)                            | No. of points<br>1      | 0 99<br>0                                       | Pääset alivalikkoon koodilla "99".<br>Jos annat väärän koodin, joudut<br>takaisin päävalikkoon<br>MEASUREMENT (Mittaus). |
| Enter the<br>measuring point<br>(Syötä<br>mittauspiste) | 1. Value<br>5.00 mg/1-N | 1 7<br>1                                        | Konsentraation määrittäminen<br>kalibroinnissa saadulle<br>mittaustaajuudelle.                                           |

## 5.2.6 FREQUENCY (Taajuus)

| Kohta                        | Näyttö                | Säätöalue<br>Oletusasetukset<br>(tummennettuna) | Tietoa                                                                                                    |
|------------------------------|-----------------------|-------------------------------------------------|----------------------------------------------------------------------------------------------------|
| FREQUENCY<br>(Taajuus)       | FREQUENCY             |                                                 | Taajuuksien määrittäminen kalibroinnin mittauspisteille.                                                                                                    |
| Code number<br>(Koodinumero) | No. of points<br>1    | 0 99<br>0                                       | Pääset alivalikkoon koodilla "99".<br>Jos annat väärän koodin, joudut<br>takaisin päävalikkoon<br>MEASUREMENT (Mittaus).                                                             |
| FREQUENCY<br>(Taajuus)       | 1. Value [Hz]<br>5312 | 0 5965 Hz<br>5312                               | Mittaustaajuuden syöttö<br>kalibroinnissa tietylle<br>mittauspisteelle.<br>Mittaustaajuuden oletusarvo riippuu<br>valikkoon CONFIGURATION<br>(Asetukset) valitusta anturin tyypistä. |

## 5.2.7 CONFIGURATION (Asetukset)

| Kohta                                 | Näyttö                        | Säätöalue<br>Oletusasetukset<br>(tummennettuna)                                                                            | Tietoa                                                                                                    |
|---------------------------------------|-------------------------------|----------------------------------------------------------------------------------------------------|----------------------------------------------------------------------------------------------------|
| CONFIGURATION<br>(Asetukset)          | CONFIGURATION                 | (tuninennettuna)                                                                                                    | Anturityypin, mittausyksikön,<br>korjauskertoimen, lähdön, raja-<br>arvojen, virheilmoitusten sekä<br>päiväyksen ja ajan oletusarvojen<br>määrittäminen.                                                                                                  |
| Code number<br>(Koodinumero)          | No. of points<br>1            | 0 99<br>0                                                                                                    | Pääset alivalikkoon koodilla "99".<br>Jos annat väärän koodin, joudut<br>takaisin päävalikkoon<br>MEASUREMENT (Mittaus).                                                                                                    |
| Sensor type<br>(Anturityyppi)         | Type of sensor<br>N0x BS 0-30 | NOx AS 0-30<br>NOx CW 0-60<br>SAK 0-50*<br>SAK 0-700*<br>NOx AS 20-50*<br>NOx AS 0-25*<br>NOx CW 20-50*<br>NOx CW 0-25*    | Valitse oikea CNS 70 -anturin<br>tyyppi. Laite varmistaa<br>anturivalinnan vertaamalla sitä<br>kytkettyyn anturiin.<br>AS = aktiivilietesovellus<br>CW = puhdasvesisovellus<br>Tähdellä (*) merkityt yksiköt ovat<br>käytettävissä vain anturilla CSS 70. |
| Unit of measure<br>(Mittausyksikkö)   | Unit of measure<br>mg⁄1-N     | mg/l (= NO <sub>3</sub> )<br>mg/l-N (= NO <sub>3</sub> -N)<br>1/m SAK*<br>mg/l DOC*<br>mg/l TOC*<br>mg/l BSB*<br>mg/l CSB* | Mittausyksikön valinta.<br>Tähdellä (*) merkityt yksiköt ovat<br>käytettävissä vain anturilla CSS 70.                                                                                                    |
| Default setup<br>(Tehdasasetukset)    | Default setup<br>y:î+√n:E     | yes (kyllä)<br>no (ei)                                                                                                    | Voit ladata anturin oletusasetukset<br>valitsemalla tämän toiminnon. Näin<br>anturi on valmis käyttöön<br>välittömästi. Katso lisätietoja<br>luvusta 11.2.<br>Ohje: Tekemäsi asetukset<br>nollataan, kun lataat<br>tehdasasetukset.                       |
| Correction factor<br>(Korjauskerroin) | Correct.factor<br>+0%         | -25 +25 %<br>0 %                                                                                                    | Kalibrointikäyrän lineaarinen<br>korjauskerroin käytettäväksi silloin,<br>kun jäteveden koostumus ei muutu<br>paljon. Asetetaan automaattisesti<br>nollaan, kun omat asetukset<br>korvataan tehdasasetuksilla.                                            |
| Mean value<br>(Keskiarvo)             | n mean value<br>10            | 1-20<br>10                                                                                                    | Mittausten määrä, joka otetaan<br>ennen mittausten keskiarvon<br>näyttämistä. Toiminnolla voidaan<br>tasoittaa käyrän muutoksia.                                                                                                    |
| Analog output<br>(Analoginen lähtö)   | Analog output<br>4-20 mA      | 0-20 mA<br>4-20 mA                                                                                                    | Mittaustulosten esittämiseen<br>käytetyn virta-alueen valinta.                                                                                                    |

| Kohta                                      | Näyttö                            | Säätöalue<br>Oletusasetukset<br>(tummennettuna)     | Tietoa                                                                                           |
|--------------------------------------------|-----------------------------------|-----------------------------------------------------|--------------------------------------------------------------------------------------------------|
| Alarm value A<br>(Raja-arvo A)             | Alarm A<br>normally open          | NC current (virta)<br><b>NO current (virta)</b>     | Releen asetus NO- tai NC-kärjeksi.<br>Tämän asetuksen muuttaminen<br>vaikuttaa vain, kun CNM 750 |
| Alarm value B<br>(Raja-arvo B)             | Alarm B<br>normally open          | NC current (virta)<br>NO current (virta)            | sammutetaan ja käynnistetään<br>uudelleen.                                                       |
| Diagnostic alarm<br>(Diagnostiikkahälytys) | Diagnostic alarm<br>normally open | NC current (virta)<br>NO current (virta)            |                                                                                                  |
| Date / time (Päiväys /<br>aika)            | act.Date/Time<br>10.02.02 11:32   | 01.01.00-31.12.99<br>00:00-23:59<br>todellinen aika | Päiväyksen ja ajan asetukset.                                                                    |

## 5.2.8 LANGUAGE (Kieli)

| Kohta               | Näyttö              | Säätöalue<br>Oletusasetukset<br>(tummennettuna)                                                   | Tietoa                              |
|---------------------|---------------------|---------------------------------------------------------------------------------------------------|-------------------------------------|
| LANGUAGE<br>(Kieli) | LANGUAGE            |                                                                                                   | Valikoiden kielen valinta.          |
| Language<br>(Kieli) | English<br>selected | Deutsch<br>English<br>Francais<br>Svenska<br>Suomi<br>Nederlands<br>Italiano<br>Espanol<br>Polski | Muita kieliä saatavana tilauksesta. |

## 5.2.9 DIAGNOSTICS (Diagnostiikka)

| Kohta                          | Näyttö      | Säätöalue                | Tietoa                                 |
|--------------------------------|-------------|--------------------------|----------------------------------------|
|                                |             | Oletusasetukset          |                                        |
|                                |             | (tummennettuna)          |                                        |
| LED-näyttö                     |             | Nämä näytöt ilmestyvät   | virhetilanteessa tai vian sattuessa.   |
|                                |             | Siirry tällöin valikkoon | DIAGNOSTICS (Diagnostiikka) ja         |
|                                |             | näet virheilmoitukset.   |                                        |
| Nestekidenäyttö                | Meas.value  | Ohje:                    |                                        |
|                                |             | Signaalilähtö si         | irtyy vikatilaan, kun vika on kestänyt |
|                                |             | yhtäjaksoisesti          | kymmenen sekunnin ajan.                |
|                                |             | Vian aikana vir          | talähdössä näkyy viimeinen mitattu     |
|                                |             | arvo. Raja-arvo          | hälytysten tila ei muutu.              |
| DIAGNOSTICS<br>(Diagnostiikka) | DIAGNOSTICS |                          | Virheilmoitusten näyttö                |

| Kohta            | Näyttö              | Säätöalue<br>Oletusasetukset<br>(tummennettuna) | Tietoa                                               |
|------------------|---------------------|-------------------------------------------------|------------------------------------------------------|
| Virheilmoitukset | No sensor<br>signal |                                                 | Katso lisätietoja virheilmoituksista<br>luvusta 8.1. |

## 5.2.10 SERVICE (Huolto)

| Kohta                                          | Näyttö         | Säätöalue                               | Tietoa                                                                                                    |
|------------------------------------------------|----------------|-----------------------------------------|----------------------------------------------------------------------------------------------------|
|                                                |                | Oletusasetukset<br>(tummennettuna)      |                                                                                                    |
| SERVICE<br>(Huolto)                            | SERVICE        | (************************************** | Manuaalinen mittaus huolto- ja<br>koestustarpeita varten.                                                                                                    |
| Single measurement<br>(Yksittäinen<br>mittaus) | K: Single shot |                                         | Paina K ottaaksesi yhden<br>mittauksen. Mitattu taajuus näkyy<br>nestekidenäytössä. Taajuus näkyy<br>vain näytössä, sitä ei voida tallentaa<br>muistiin.<br>Voit kytkeä puhdistuksen päälle ja<br>pois nuolipainikkeilla. |

## 5.2.11 DATA MEMORY (Datamuisti)

Ohje: Datamuistia voidaan lukea vain huoltotarkoituksessa.

| Kohta                            | Näyttö                        | Säätöalue<br>Oletusasetukset<br>(tummennettuna) | Tietoa                                                                                                    |
|----------------------------------|-------------------------------|-------------------------------------------------|----------------------------------------------------------------------------------------------------|
| DATA MEMORY<br>(Datamuisti)      | DATA MEMORY                   |                                                 | Viimeiset 340 mittausarvoa mittausaikoineen.                                                                                     |
| Mittausarvo<br>Mittaushetki      | 0.00 mg/1-N<br>10.02.02 11:34 |                                                 | Dataa voidaan vain lukea.                                                                                                    |
| Serial output<br>(Sarjaliitäntä) | Serial output<br>yes:K no:E   | yes (kyllä)<br>no (ei)                          | Voit lähettää datat sarjaliitännän<br>kautta PC:lle ASCII-muodossa<br>painamalla painiketta K. Katso<br>lisätietoja luvusta 4.4. |
| Clear data<br>(Tyhjennä muisti)  | Clear data<br>y:î+↓ n:E       | yes (kyllä)<br>no (ei)                          | Toiminto poistaa kaikki muistissa<br>olevat datat.<br>Voit selata mittauksia<br>nuolipainikkeilla.                               |
|                                  | empty                         | Näytöllä näkyy "empty                           | ", kun muisti on tyhjä.                                                                                                    |

# 6 Käyttöönotto

## 6.1 Toiminnan tarkastus

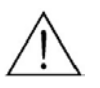

Varoitus:

Varmista ennen käyttöönottoa, että laitteiston käynnistäminen on turvallista. Valvo järjestelmän osien toimintaa käyttöönoton aikana.

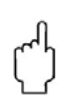

Huomautus:

Varmista ennen käyttöönottoa, että kaikki liitännät ja kytkennät on tehty oikein. Varmista myös, että olet suorittanut luvun 4.5 mukaiset tarkistukset.

## 6.2 Virran kytkeminen

Ohje:

- Tutustu lähettimen toimintaan ennen virran kytkemistä. Tutustu erityisesti lukuihin 1 (Turvallisuusohjeet) ja 5 (Käyttö).
- Anturin CNS 70 on annettava olla mitattavassa aineessa vähintään tunnin ajan ennen käyttöönottoa, jotta se ehtii sopeutua mittauspisteen lämpötilaan.
- Lähetin CNM 750 on esikalibroitu tehtaalla ja se aloittaa mittauksen heti kun virta kytketään. Koska sovellukset vaihtelevat, on laite syytä kalibroida käyttökohteeseensa ennen käyttöönottoa.

Noudata seuraavia ohjeita suorittaessasi laitteen käyttöönottoa:

| Painike                                                                                                    | Näyttö                        |
|----------------------------------------------------------------------------------------------------|-------------------------------|
| Kytke laitteen virta päälle.                                                                                                  |                               |
| Paina painiketta M.                                                                                                    | MEASUREMENT                   |
| Paina alasnuolta viisi kertaa.<br>Vahvista painamalla E.                                                                      | CONFIGURATION                 |
|                                                                                                    |                               |
| Syötä koodi "99" alasnuolipainikkeella.<br>Vahvista painamalla E.                                                             | Code No .<br>99               |
| Valitse anturi nuolipainikkeilla.<br>Vahvista painamalla E.                                                                   | Type of sensor<br>NOx BS 0-30 |
| Valitse mittausyksikkö nuolipainikkeilla.<br>(mg/l-N = NO <sub>3</sub> -N, mg/l = NO <sub>3</sub> )<br>Vahvista painamalla E. | Unit of measure<br>mg⁄1-N     |

| Painike                                                                                                    | Näyttö                            |
|----------------------------------------------------------------------------------------------------|-----------------------------------|
| Paina molempia nuolipainikkeita samaan<br>aikaan nollataksesi anturin asetukset.<br>Asetukset on nollattava käyttöönoton<br>yhteydessä, jotta kalibrointi toimii oikein.<br>Katso lisätietoja tehdasasetuksista luvusta<br>11.2. | Default setup<br>y:î+↓n:E         |
| Vahvista toiminto Correction factor 0%<br>(Korjauskerroin 0 %) painamalla E.                                                                                                    | Correct.factor<br>+0%             |
| Valitse keskiarvoon käytettävien<br>mittaustulosten määrä nuolipainikkeilla.<br>Vahvista painamalla E.                                                                                                    | n mean value<br>10                |
| Valitse virtalähdön tila nuolipainikkeilla.<br>Vahvista painamalla E.                                                                                                    | Analog output<br>4-20 mA          |
| Valitse raja-arvon A tila nuolipainikkeilla.<br>Vahvista painamalla E.                                                                                                    | Alarm A<br>normally open          |
| Valitse raja-arvon B tila nuolipainikkeilla.<br>Vahvista painamalla E.                                                                                                    | Alarm B<br>normally open          |
| Valitse diagnostiikkahälytyksen tila<br>nuolipainikkeilla.<br>Vahvista painamalla E.                                                                                                    | Diagnostic alarm<br>normally open |
| Valitse päiväys ja aika nuolipainikkeilla ja<br>painikkeella E.<br>Vahvista painamalla E.                                                                                                    | act.Date/Time<br>10.02.02 11:32   |
| Paina painiketta M.<br>Laite on nyt valmis käyttöön.                                                                                                    | MEASUREMENT                       |

Mittausjärjestelmän yhden pisteen kalibrointi suoritetaan seuraavasti:

| D ' 'I                                                                       | NT               |  |  |  |
|------------------------------------------------------------------------------|------------------|--|--|--|
| Painike                                                                      |                  |  |  |  |
| Anna anturin olla mitattavassa aineessa vahinta                              | ian tunnin ajan. |  |  |  |
| Ota näyte anturin vierestä ja määritä sen nitraattipitoisuus laboratoriossa. |                  |  |  |  |
| Paina painiketta M.                                                          | MEASUREMENT      |  |  |  |
|                                                                              |                  |  |  |  |
|                                                                              |                  |  |  |  |
| Paina mittauksen aikana painiketta E kolme                                   | (Frequency       |  |  |  |
| kertaa, jotta laite nayttaa mittaukseen                                      | 4936 47          |  |  |  |
| liittyvan taajuuden. Merkitse taajuus muistiin.                              | 4030 HZ          |  |  |  |
| Paina painiketta M.                                                          | MEDSUREMENT      |  |  |  |
|                                                                              | HENOOKEHEN       |  |  |  |
|                                                                              |                  |  |  |  |
| Paina alasnuolta kaksi kertaa.                                               |                  |  |  |  |
| Vahvista painamalla E.                                                       | CHLIDKHIION FIS  |  |  |  |
|                                                                              |                  |  |  |  |
| Syötä koodi "99" alasnuolipainikkeella.                                      | Code No.         |  |  |  |
| Vahvista painamalla E.                                                       | CODE NO.         |  |  |  |
|                                                                              | 99               |  |  |  |
| Aseta mittauspisteiden määräksi "1"                                          |                  |  |  |  |
| alasnuolipainikkeella.                                                       | No. of points    |  |  |  |
| Vahvista painamalla E.                                                       |                  |  |  |  |
| Paina painiketta M.                                                          |                  |  |  |  |
|                                                                              | MERSUREMENT      |  |  |  |
|                                                                              |                  |  |  |  |
| Paina alasnuolta kolme kertaa.                                               |                  |  |  |  |
| Vahvista painamalla E.                                                       | NITRHIE INPUT    |  |  |  |
|                                                                              |                  |  |  |  |
| Syötä koodi "99" alasnuolipainikkeella.                                      |                  |  |  |  |
| Vahvista painamalla E.                                                       | Lode No.         |  |  |  |
|                                                                              | L 99 J           |  |  |  |
| Aseta ensimmäisen mittausarvon (1. Value)                                    |                  |  |  |  |
| arvoksi laboratoriosta saamasi                                               | 1. Value         |  |  |  |
| nitraattikonsentraatio.                                                      | [ 13.6 mg/1-N ]  |  |  |  |
| Paina painiketta M.                                                          |                  |  |  |  |
| 1                                                                            | MERSUREMENT      |  |  |  |
|                                                                              |                  |  |  |  |
| Paina alasnuolta neljä kertaa.                                               |                  |  |  |  |
| Vahvista painamalla E.                                                       | FREQUENCY        |  |  |  |
| ·                                                                            | l l J            |  |  |  |

| Painike                                                                                                    | Näyttö               |  |
|----------------------------------------------------------------------------------------------------|----------------------|--|
| Syötä koodi "99" alasnuolipainikkeella.<br>Vahvista painamalla E.                                                                 | Code No .<br>99      |  |
| Syötä aiemmin muistiin merkitsemäsi<br>taajuusarvo nuolipainikkeilla.<br>Vahvista painamalla E.                                   | Frequency<br>4836 Hz |  |
| Paina painiketta M.                                                                                                    | MEASUREMENT          |  |
| Yhden pisteen kalibrointi on nyt suoritettu.<br>Jos haluat tehdä monipistekalibroinnin, suorita edellä kuvatut vaiheet uudelleen. |                      |  |

# 7. Huolto

StamoSens CNM 750 / CNS 70 -mittausjärjestelmässä ei ole kuluvia osia ja se tarvitsee hyvin vähän huoltoa. Laitteen täydellisen toiminnan takaamiseksi seuraavat huoltotoimenpiteet on kuitenkin tehtävä:

- Anturin puhdistaminen
- Kalibrointi
- Kaapeleiden ja liitäntöjen tarkistus

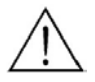

Varoitus:

• Varo syövyttäviä aineita. Suojaa silmäsi, kätesi ja kehosi käsitellessäsi syövyttäviä puhdistusaineita.

Ů

Huomautus:

Varmista, ettei anturin ja mittausjärjestelmän huolto aiheuta häiriöitä prosessin säätöön tai itse prosessiin.

Ohje:

- Älä vahingoita anturin mittausikkunoita esimerkiksi puhdistamalla niitä terävillä esineillä.
- S
- Vain Endress+Hauserin henkilökunta saa avata anturin. Muutoin anturin takuu mitätöityy.
- Älä yritä tehdä itse muita kuin seuraavissa luvuissa kuvattuja huoltotoimenpiteitä. Muut huoltotoimenpiteet saa suorittaa vain Endress+Hauserin huoltohenkilöstö.

# 7.1 Huoltoaikataulu

Suorita huoltotoimenpiteet seuraavan taulukon mukaisin huoltovälein:

| Huoltoväli    | Toimenpide                                                                                                 | Tiedot                                                                                                    |  |
|---------------|----------------------------------------------------------------------------------------------------|----------------------------------------------------------------------------------------------------|--|
| Viikoittain   | - Anturin (mittausaukon)<br>puhdistaminen.                                                                 | - Aseta paperipyyhe mittausaukkoon. Kaada<br>pyyhkeeseen puhdistusainetta. Anna aineen<br>vaikuttaa kymmenestä minuutista puoleen<br>tuntiin ja poista pyyhe. Katso lisätietoja<br>puhdistusaineesta luvusta 7.2.                      |  |
| Kuukausittain | <ul> <li>Anturin (mittausaukon) ja<br/>optisen ikkunan<br/>puhdistaminen.</li> <li>Kalibrointi.</li> </ul> | <ul> <li>Puhdista optinen ikkuna sopivalla<br/>puhdistusaineella.</li> <li>Tarkista kalibrointi ja kalibroi uudelleen<br/>tarvittaessa.</li> </ul>                                                                                     |  |
| Vuosittain    | - Toiminnan tarkistus.                                                                                     | <ul> <li>Tarkista akkuvarmennuksen toiminta<br/>(kestoikä noin 5 vuotta).</li> <li>Tarkista kaapelit ja liitokset. Katso lisätietoja<br/>luvusta 7.4.</li> <li>Ohje:<br/>Vuosittainen tarkistus on osa<br/>huoltosopimusta.</li> </ul> |  |

# 7.2 Puhdistusaine

Puhdistusaineen valinta riippuu likaantumisen aiheuttajasta. Yleisimmät likaantumisen aiheuttajat ja niille sopivat puhdistusaineet on lueteltu seuraavassa taulukossa:

| Likaantumisen tyyppi        | Puhdistusaine                                        |  |
|-----------------------------|------------------------------------------------------|--|
| Suuret hiukkaset            | Pyyhe                                                |  |
| Rasvat ja öljyt             | Tensidejä sisältävät (emäksiset) puhdistusaineet tai |  |
|                             | vesiliukoiset orgaaniset liuottimet (esim. alkoholi) |  |
| Kalkkisaostumat,            | 3 5 % HCl                                            |  |
| metallihydroksidit, raskaat | Ultrasuodatusaine (ei koskaan hapon kanssa samaan    |  |
| biologiset saostumat        | aikaan)                                              |  |
| Sulfidisaostumat            | Suolahapon (3 %) ja thiocarbamiden seos (yleensä     |  |
|                             | kaupallinen)                                         |  |
|                             | Ultrasuodatusaine (ei koskaan hapon kanssa samaan    |  |
|                             | aikaan)                                              |  |
| Proteiinisaostumat          | Suolahapon (0,1-moolinen) ja pepsiinin seos (yleensä |  |
|                             | kaupallinen)                                         |  |
|                             | Ultrasuodatusaine (ei koskaan hapon kanssa samaan    |  |
|                             | aikaan)                                              |  |
| Kevyet biologiset saostumat | Paineistettu vesi                                    |  |
|                             | Ultrasuodatusaine (ei koskaan hapon kanssa samaan    |  |
|                             | aikaan)                                              |  |

## 7.3 Kalibrointi

Anturin kalibrointi on tarkistettava kuukausittain. Anturin optinen ikkuna on puhdistettava ennen kalibrointia. Kalibrointi voidaan suorittaa yksi- tai monipistekalibrointina. Katso lisätietoja luvusta 6.2.

# 7.4 Kaapeleiden ja liitosten tarkistaminen

Tarkista kaapelit ja liitokset seuraavan tarkistusluettelon mukaisesti:

- Tarkista, että anturi on ehjä. Tarkista erityisesti anturin ulkokuoren kunto.
- Jos käytät jakorasiaa, on rasian oltava sisältä puhdas ja kuiva. Kosteudenkerääjät on vaihdettava tarpeen mukaan.
- Kiristä jakorasian liittimet.
- Kiristä laitteen liittimet. Varmista myös, että liittimet ovat puhtaat, kuivat ja että niissä ei ole ruostetta. Jos liittimissä on kosteutta, tarkista kotelon tiivisteiden kunto.
- Kaapeleiden suojavaipat on kytkettävä ehdottomasti kytkentäkaavioiden mukaisesti. Väärin kytketyt tai kytkemättä jätetyt suojavaipat saattavat heikentää laitteen häiriösuojausta.

# 8 Ongelmanratkaisu

Tässä luvussa on kuvattu sekä ongelmat, jotka voidaan korjata laitteen käytön aikana että viat, jotka vaativat laitteen komponenttien vaihtamista.

## 8.1 Virheilmoitukset

Tässä luvussa kuvataan tapahtuneiden virheiden syitä ja annetaan korjausehdotuksia.

Varoitus:

Hengenvaara.

- Kytke laite irti syöttöjännitteestä ennen kotelon avaamista. Varmista, ettei kukaan pysty kytkemään syöttöjännitettä päälle huoltotöiden aikana.
- Jos huolto vaatii työskentelemistä syöttöjännite päällä, on työn tekijän oltava tehtäväänsä koulutettu ja toisen henkilön on oltava paikalla varmistamassa turvallisuus.
- Muut piirit saattavat syöttää jännitteen releiden kärjille. Katkaise myös näiden piirien jännite ennen työskentelyn aloittamista.

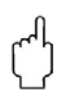

#### Huomautus:

Staattinen sähkö (ESD) saattaa vaurioittaa laitteen komponentteja.

• Elektroniset komponentit saattavat vaurioitua staattisen sähkön vaikutuksesta. Tällaiset vauriot on ehkäistävä maadoittamalla työn tekijä suojamaahan ennen työskentelyn aloittamista tai maadoittamalla hänet pysyvästi soveltuvalla rannelenkillä.

Erittäin vaarallisia työskentelytiloja ovat tilat, joissa on muovimatto ja joiden ilmankosteus on alhainen. Muovipitoiset asut lisäävät staattisen sähkönpurkauksen riskiä.

• Käytä turvallisuutesi vuoksi vain alkuperäisiä varaosia. Toiminta, tarkkuus ja luotettavuus huollon tai korjauksen jälkeen voidaan taata vain alkuperäisiä varaosia käytettäessä.

| Virheilmoitus         | Virhetaajuus | Mahdollinen syy                             | Toimenpiteet              |
|-----------------------|--------------|---------------------------------------------|---------------------------|
| Incorrect sensor type |              | Laitteeseen kytketyn anturin tyyppi ei      | Vaihda anturi tai korjaa  |
| (Anturin tyyppi on    |              | vastaa valikkoon CONFIGURATION              | anturin tyyppi oikeaksi   |
| väärä)                |              | (Asetukset) valittua anturityyppiä.         | valikkoon                 |
|                       |              |                                             | CONFIGURATION             |
|                       |              |                                             | (Asetukset).              |
| No sensor signal (Ei  | 0 Hz         | Lähetin ei saa anturisignaalia,             | Tarkista kytkennät.       |
| anturisignaalia)      |              | esimerkiksi rikkoontuneen anturikaapelin    | Ota yhteyttä E+H:n        |
|                       |              | takia.                                      | huoltoon.                 |
| Light intensity       | 205 Hz       | Anturi ei ole mitattavassa aineessa tai     | Tarkista asennuspaikka ja |
| (Valon intensiteetti) |              | anturin tyyppi on väärä (aktiivilieteanturi | sovellus.                 |
|                       |              | puhdasvesisovelluksessa).                   | Tarkista anturin tyyppi.  |
| Sensor soiled         | 305 Hz       | Anturin mittausikkuna on likainen.          | Puhdista anturi.          |
| (Anturi on likainen)  |              |                                             |                           |
| Organic loads         | 405 Hz       | Orgaaninen ristiherkkyys (kiinteitä         | Puhdista anturi, tarkista |
| (Orgaaninen           |              | hiukkasia tai vedessä on valoa imeviä       | sovellus.                 |
| kuormitus)            |              | orgaanisia aineita) aiheuttaa               |                           |
|                       |              | mittausvirhettä.                            |                           |
| Concentration too     | 505 Hz       | Mittausalueen yläraja on ylitetty.          | Tarkista mittausalue ja   |
| high (Konsentraatio   |              |                                             | anturin tyyppi.           |
| on liian korkea)      |              |                                             |                           |

#### Lähettimen CNM 750 virheilmoitukset

## 8.2 Laitteen sulakkeiden vaihtaminen

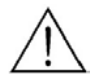

Varoitus:

Katkaise laitteen jännitteensyöttö ennen sulakkeiden vaihtamista.

Käytä vain seuraavanlaisia sulakkeita:

- Syöttöjännite 80 ... 250 VAC: lasiputkisulake 5 x 20 mm, hidas, 500 mA
- Syöttöjännite 24 V AC/DC: lasiputkisulake 5 x 20 mm, hidas, 2 A

Muunlaisten sulakkeiden käyttö on kielletty.

## 8.3 Laitteen hävittäminen

Lähetin CNM 750 ja anturi CNS 70 on hävitettävä elektroniikkajätteen mukana. Noudata paikallisia määräyksiä hävittäessäsi laitteita.

# 9 Lisävarusteet

StamoSens CNM 750 / CNS 70 -mittausjärjestelmään voidaan tilata erikseen seuraavia osia ja komponentteja:

Sääsuojakansi CYY 101

Sääsuojakansi CYY 101 tarvitaan, kun lähetin asennetaan ulos. Mitat (p x l x s): 320 x 300 x 270 mm. Tilausnumero 50061258.

#### Asennusputki CYY 102

Asennusputkella asennetaan sääsuojakansi vaaka- tai pystysuoriin putkiin, joiden halkaisija on korkeintaan 60 mm. Mitat (p x l x k): 150 x 150 x 1500 mm. Tilausnumero 50062121.

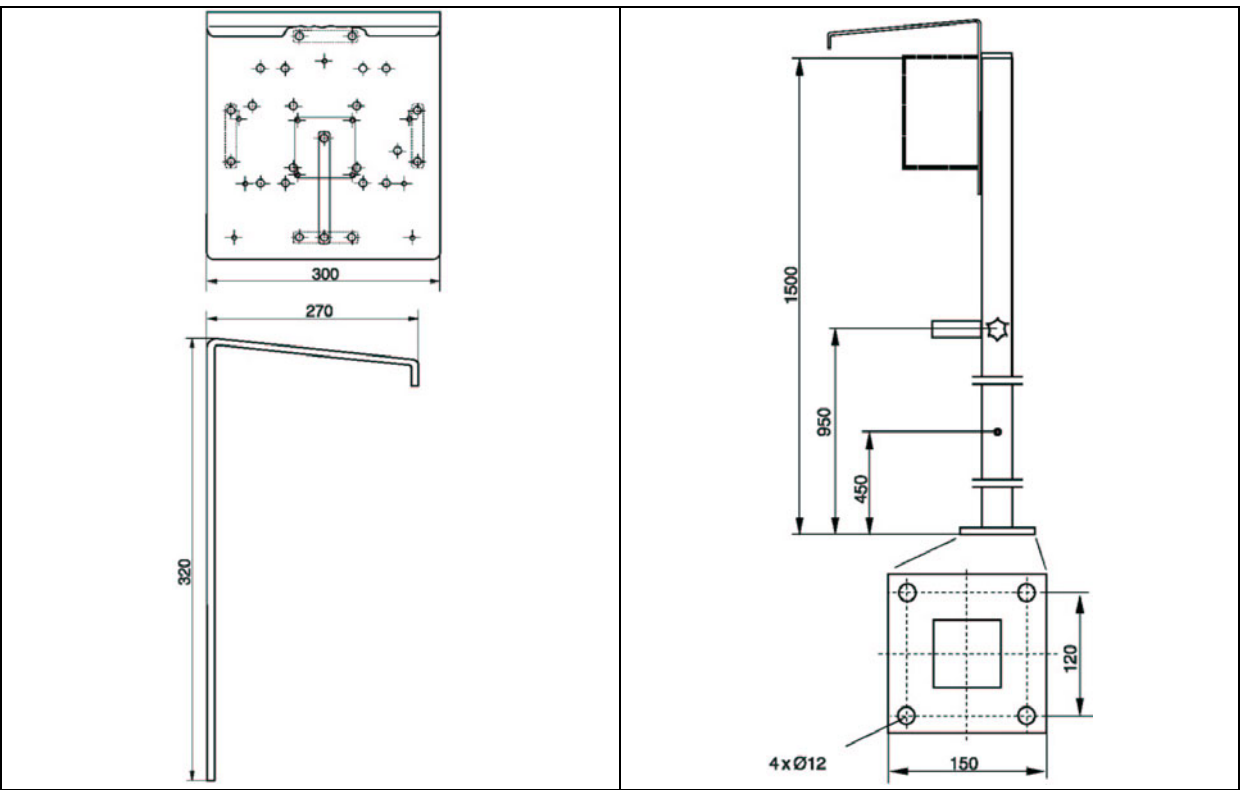

Kuva 10. Sääsuojakansi CYY 101

Kuva 11. Asennusputki CYY 102

### Jatkokaapeli

10 metrin jatkokaapeli liittimellä ja pistokkeella. Tilausnumero 51502953.

### Tulppa

7-nastainen tulppa, IP67 Tilausnumero 51502954.

### Liitin

Tilausnumero 51502955.

#### Ohjauslinja

50m: 6 x 0.34. Tilausnumero 51503015.

#### Anturin liitinkotelo

Anturin liitinkotelo kaapelin jatkamiseksi anturin ja lähettimen välillä. Mitat (p x l x s): 110 x 75 x 55 mm, suojausluokka IP 65. Tilausnumero 51502956.

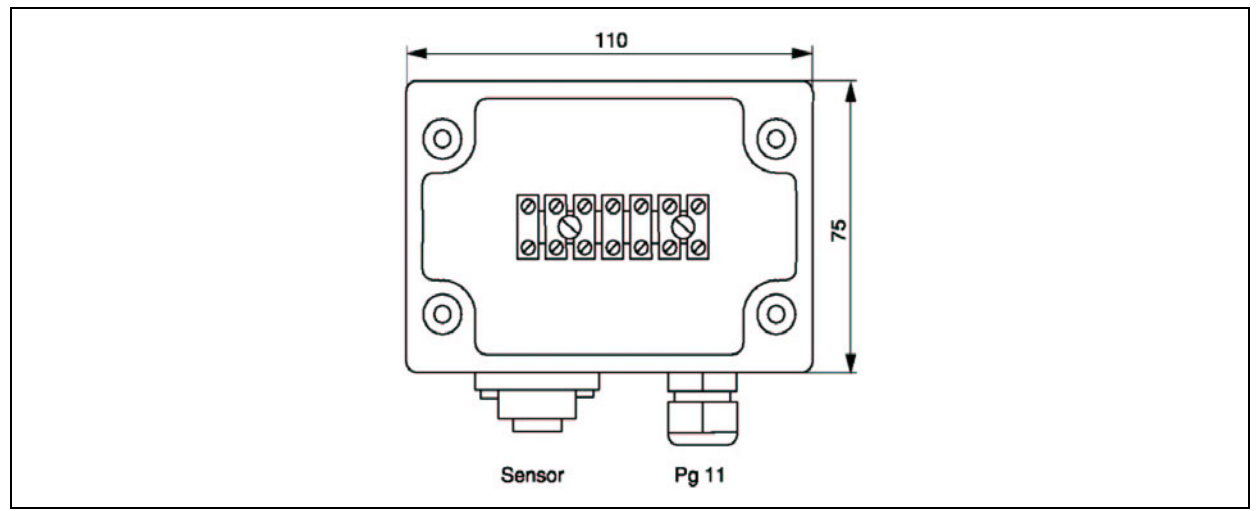

Kuva 12. Anturin liitinkotelo

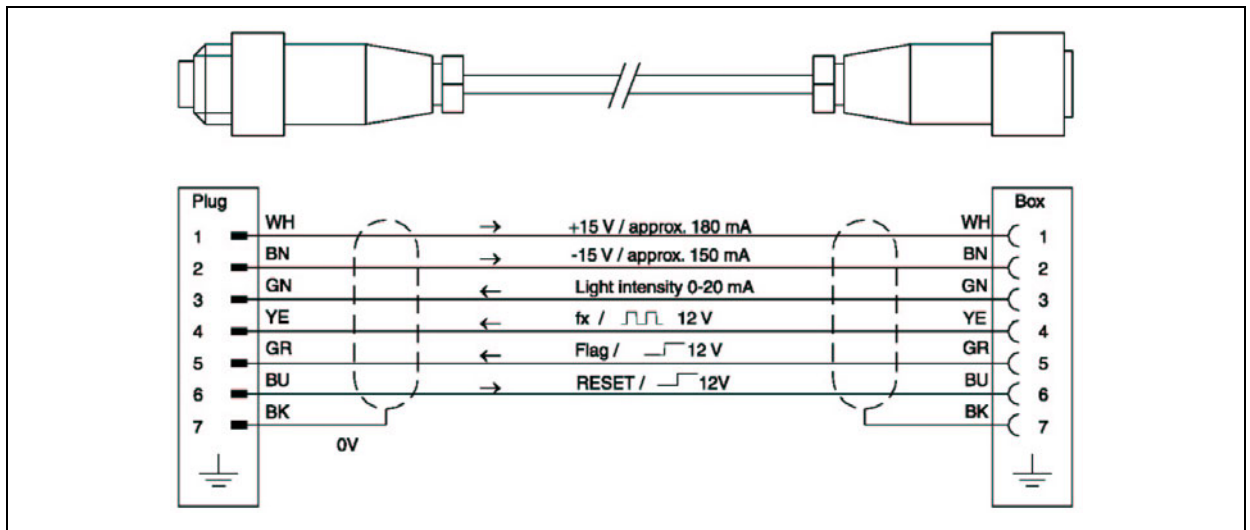

Kuva 13. Pistokkeen ja anturin liitinkotelon nastajärjestys

#### Puhdistusyksikkö

Puhdistusyksikkö 230 V. Tilausnumero 51504764. Puhdistusyksikkö 115 V. Tilausnumero 51504765.

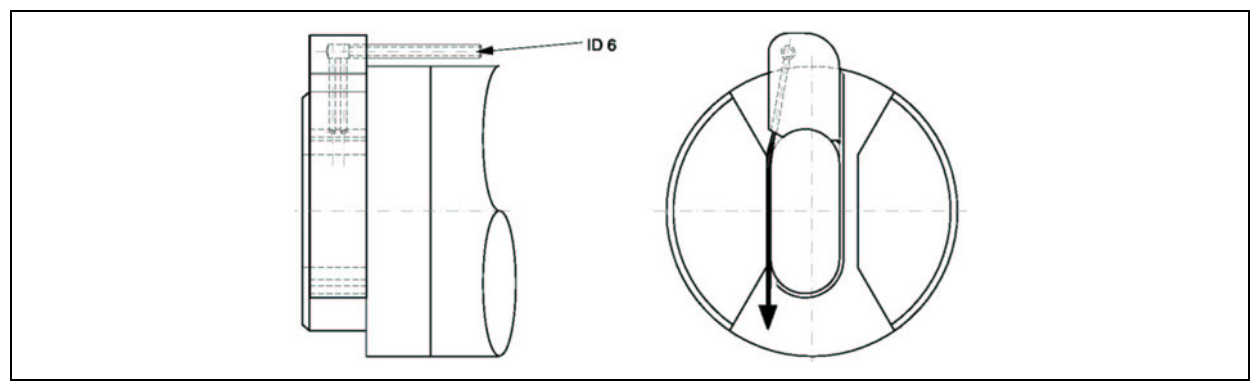

Kuva 14. Anturin CNS 70 puhdistusyksikkö

#### Kompressorin liitin

Tilausnumero 51505419

#### Upotusputki

Upotusputki, 2 m. Tilausnumero 51502959. Upotusputki, 3 m. Tilausnumero 51502960. Upotusputki, pituus tilauksen mukaan. Tilausnumero 50066036.

#### Heilurirunko

Heilurirunko, etäisyys seinästä 250 mm. Tilausnumero 51502962. Heilurirunko, erikoismalli. Tilausnumero 50066036.

#### Seinäkiinnike

Tilausnumero 51508576.

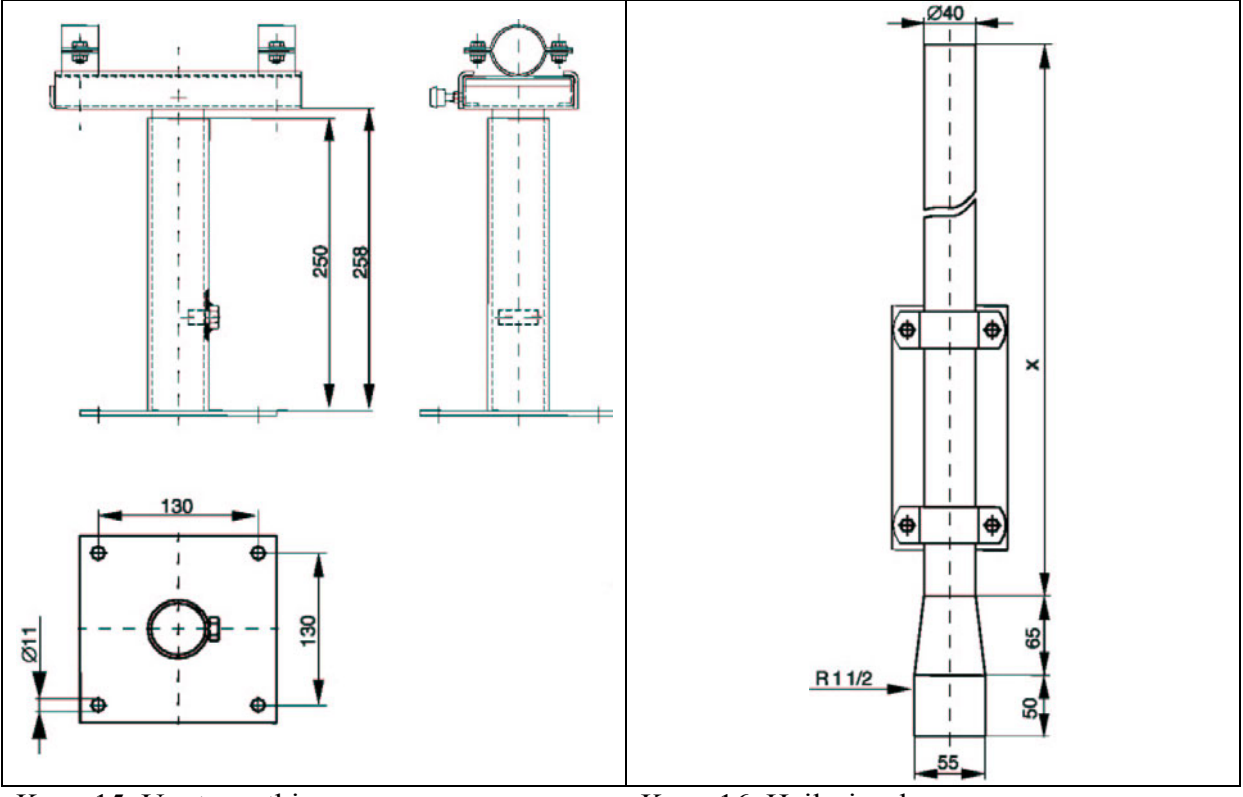

Kuva 15. Upotusputki

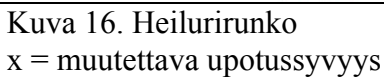

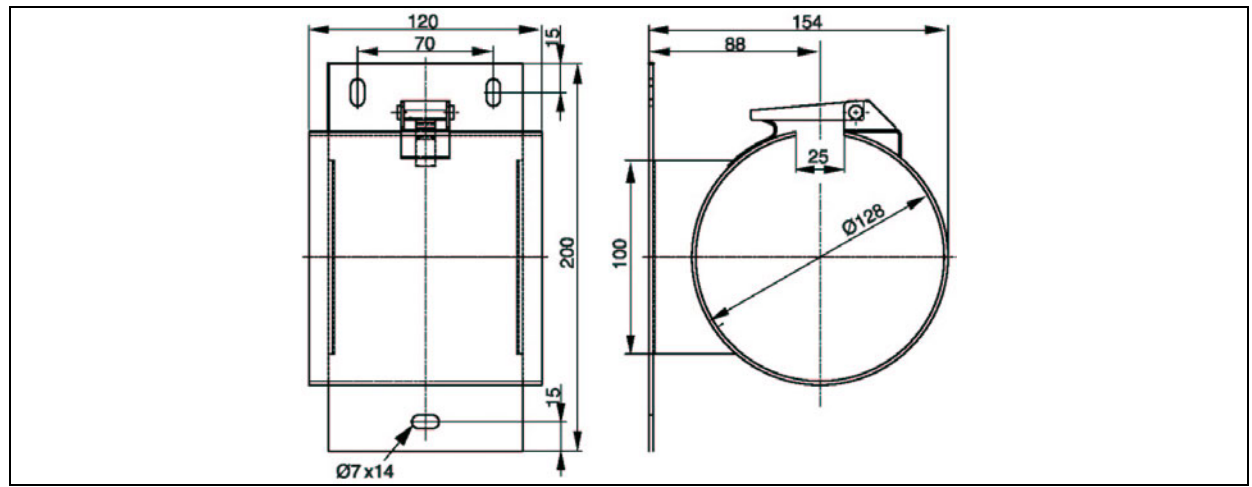

Kuva 17. Seinäkiinnike

#### Virtausastia

Virtausastia kuolleen tilavuuden kompensoinnilla. Materiaali: ruostumaton teräs SS 316Ti (AISI 316Ti) / PVDF Tilausnumero 51509332.

Virtausastia ilman kuolleen tilavuuden kompensointia. Materiaali: ruostumaton teräs SS 316Ti (AISI 316Ti) / PVDF Tilausnumero 51509333.

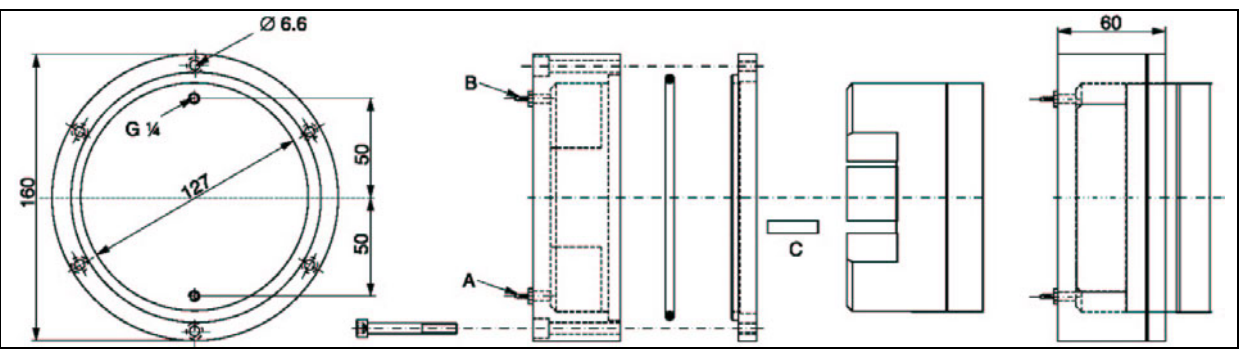

Kuva 18. Virtausastia kuolleen tilavuuden kompensoinnilla

A = letkuliitäntä, sisään, sisähalkaisija 1,6 m

B = letkuliitäntä, ulos, sisähalkaisija 1,6 m

C = jakotappi kuolleen tilavuuden kompensoimiseksi

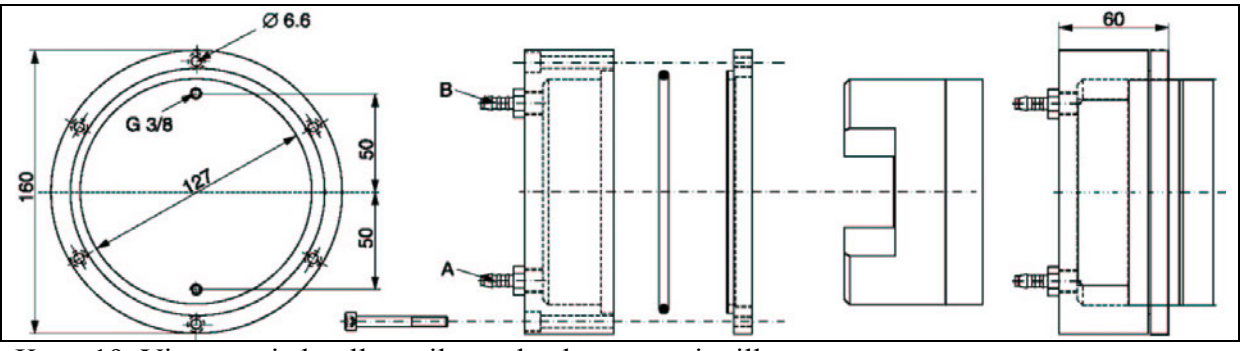

Kuva 19. Virtausastia kuolleen tilavuuden kompensoinnilla A = letkuliitäntä, sisään, sisähalkaisija 1,6 m B = letkuliitäntä, ulos, sisähalkaisija 1,6 m

# 10 Tekniset tiedot

## 10.1 Lähetin CNM 750

### 10.1.1 Syöttö

| Mitattu suure  | Nitraatti, nitriilityppi                                      |
|----------------|---------------------------------------------------------------|
| Mittausyksikkö | mg/l; mg/l-N                                                  |
| Mittausalue    | 0,0 270 mg/l NO <sub>3</sub> ; 0,0 60 mg/l NO <sub>3</sub> -N |
| Mittaustaajuus | 0 5965 Hz                                                     |

### 10.1.2 Lähtö

| Lähtösignaali     | 0 20 mA, galvaanisesti erotettu                               |  |
|-------------------|---------------------------------------------------------------|--|
|                   | 4 20 mA, galvaanisesti erotettu                               |  |
| Kuorma            | max. 500 Ω                                                    |  |
| Relelähdöt        | 2 raja-arvokärkeä, vikatieto, pitotoiminto, anturin puhdistus |  |
| Relekärkien kesto | 230 VAC / 3A; 30 VDC / 1 A                                    |  |
| Dataliitäntä      | RS 232                                                        |  |

### 10.1.3 Syöttöjännite

| Syöttöjännite | 80 250 V AC ± 10%, 50/60 Hz |                                          |
|---------------|-----------------------------|------------------------------------------|
|               | 24 V AC / DC                |                                          |
| Tehontarve    | noin 15 VA                  |                                          |
| Virrankulutus | 80 250 VAC:                 | max. 0,2 A                               |
|               | 24 V AC / DC:               | max. 0,7 A                               |
| Sulakkeet     | 80 250 VAC:                 | lasiputkisulake 5 x 20 mm, hidas, 500 mA |
|               | 24 V AC / DC:               | lasiputkisulake 5 x 20 mm, hidas, 2 A    |

## 10.1.4 Suorituskykytiedot

| Tarkkuus      | $\pm 2$ % mittausalueen suurimmasta arvosta |
|---------------|---------------------------------------------|
| Toistettavuus | 0,5 %                                       |
| Mittausväli   | 0 120 min                                   |
| Puhdistusväli | 0 70 min                                    |

### 10.1.5 Ympäristö

| Käyttölämpötila -10 + 55 °C |
|-----------------------------|
|-----------------------------|

#### 10.1.6 Mekaaninen rakenne

| Mitat (p x l x k) | 185 x 241 x 114,5 mm |
|-------------------|----------------------|
| Massa             | noin 1,6 kg          |
| Suojausluokka     | IP 54                |

## 10.2 Anturi CNS 70

### 10.2.1 Syöttö

| Mitattu suure  | Nitraatti, nitriilityppi |                                               |  |
|----------------|--------------------------|-----------------------------------------------|--|
| Mittausyksikkö | mg/l; mg/l-N             |                                               |  |
| Mittausalue    | Puhdasvesisovellus       | 0 270 mg/l; 0 60 mg/l-N                       |  |
|                | Aktiivilietesovellus     | 0 130 mg/l; 0 30 mg/l-N                       |  |
| Aallonpituus   | Mittausvalo              | Nitraatin absorptiomaksimi                    |  |
|                | Referenssivalo           | Kiinteiden hiukkasten ja orgaanisten aineiden |  |
|                |                          | aiheuttamien virheiden kompensointi.          |  |

### 10.2.2 Suorituskykytiedot

| Tarkkuus      | $\pm 2$ % mittausalueen suurimmasta arvosta |  |  |
|---------------|---------------------------------------------|--|--|
| Toistettavuus | 0,5 %                                       |  |  |
| Mittausväli   | 0 120 min                                   |  |  |
| Puhdistusväli | 0 70 min                                    |  |  |

### **10.2.3 Prosessiolosuhteet**

| Mitattavan aineen   | + 2 + 40 °C  |
|---------------------|--------------|
| lämpötila           |              |
| Mitattavan aineen   | max. 1 baari |
| paine               |              |
| Kiintoainepitoisuus | ≤8 g/l       |

#### 10.2.4 Mekaaninen rakenne

| Mitat (p x halk.)   | 359 x Ø127 mm                                 |                                              |  |
|---------------------|-----------------------------------------------|----------------------------------------------|--|
| Massa               | noin 5 kg                                     |                                              |  |
| Suojausluokka       | IP 68                                         |                                              |  |
| Optinen mittaustapa | UV-lamppu, monisäteinen valo                  |                                              |  |
|                     | Valovastaanotin mittaus- ja referenssivalolle |                                              |  |
| Materiaalit         | Anturin pää                                   | Ruostumaton teräs SS 316tI (AISI 316Ti)      |  |
|                     |                                               | Kvartsilasi-ikkuna                           |  |
|                     | Anturin kotelo                                | Polyoxymetyleeni POM (asetaalihartsi), musta |  |
| Prosessiliitäntä    | Anturin pää                                   | G 1 ½                                        |  |
| Kaapelin pituus     | 7 m; 15 m pistoketta kohti                    |                                              |  |
|                     | Enintään 200 m                                |                                              |  |

# 10.3 Puhdistusyksikkö (valinnainen)

## 10.3.1 Syöttöjännite

| Syöttöjännite | 230 VAC ± 10%, 50 Hz<br>115 VAC ± 10%, 60 Hz |
|---------------|----------------------------------------------|
| Tehontarve    | max. 100 VA                                  |

### 10.3.2 Mekaaninen rakenne

| Mitat (p x l x s) | 310 x 215 x 160 mm                      |
|-------------------|-----------------------------------------|
| Massa             | Noin 4 kg                               |
| Suojausluokka     | IP 54                                   |
| Letkuliitäntä     | Sisähalkaisija 6 mm                     |
| Materiaalit       | Ruostumaton teräs SS 316Ti (AISI 316Ti) |
| Käyttöpaine       | 1 bar                                   |

# 11 Liite

# 11.1 Valikkokartta

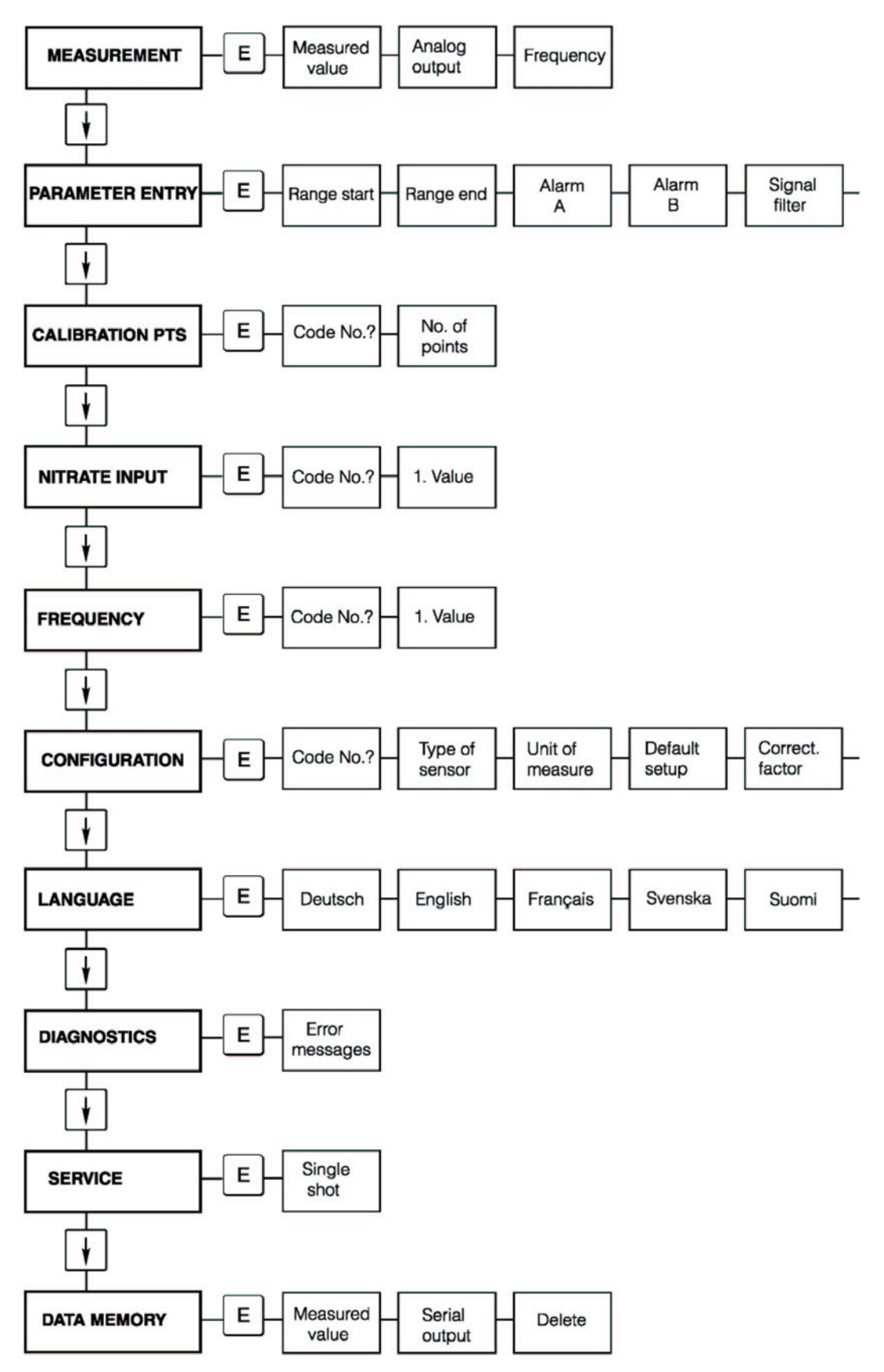

Liite

Liite

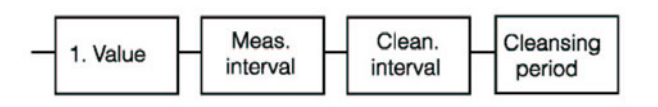

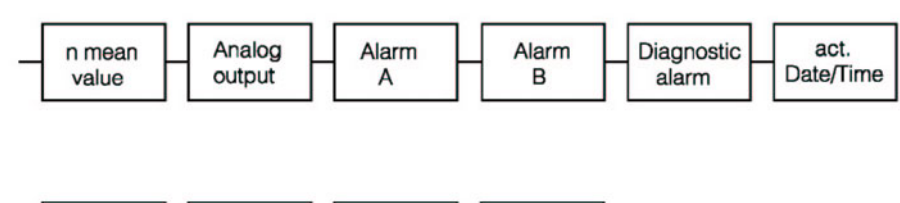

| Nederlands Italiano | Espanol | Polski |
|---------------------|---------|--------|
|---------------------|---------|--------|

# 11.2 Antureiden tehdasasetukset

| $\sim$ |  |
|--------|--|

Ohje: Omat asetuksesi katoavat, kun lataat tehdasasetukset.

#### Puhdasvesianturit

| Parametri                                            | Tehdasasetukset riippuvat valitusta anturityypistä |                |                |  |
|------------------------------------------------------|----------------------------------------------------|----------------|----------------|--|
|                                                      | NOx CW 0-25                                        | NOx CW 20-50   | NOx CW 0-60    |  |
| CONFIGURATION<br>(Asetukset)                         |                                                    |                |                |  |
| Unit of measure<br>(Mittausyksikkö)                  | mg/l-N                                             | mg/l-N         | mg/l-N         |  |
| Correction factor<br>(Korjauskerroin)                | 0%                                                 | 0%             | 0%             |  |
| Mean value (Keskiarvo)                               | 5                                                  | 5              | 10             |  |
| Analog output<br>(Analoginen lähtö)                  | 4-20 mA                                            | 4-20 mA        | 4-20 mA        |  |
| Alarm value A<br>(Raja-arvo A)                       | NO current                                         | NO current     | NO current     |  |
| Alarm value B<br>(Raja-arvo B)                       | NO current                                         | NO current     | NO current     |  |
| Diagnostic alarm<br>(Diagnostiikkahälytys)           | NO current                                         | NO current     | NO current     |  |
| PARAMETER ENTRY<br>(Parametrit)                      |                                                    |                |                |  |
| Measuring range start<br>(Mittausalueen alku)        | 0.00 mg/l-N                                        | 20.0 mg/l-N    | 0.00 mg/l-N    |  |
| Measuring range end<br>(Mittausalueen loppu)         | 25.0 mg/l-N                                        | 50.0 mg/l-N    | 60.0 mg/l-N    |  |
| Alarm value A<br>(Raja-arvo A)                       | 12.0 mg/l-N                                        | 35.0 mg/l-N    | 12.0 mg/l-N    |  |
| Alarm value B<br>(Raja-arvo B)                       | 25.0 mg/l-N                                        | 50.0 mg/l-N    | 25.0 mg/l-N    |  |
| Signal filter<br>(Signaalisuodin)                    | 10                                                 | 10             | 10             |  |
| 1 <sup>st</sup> measurement<br>(Ensimmäinen mittaus) | 01.01.99 0:00h                                     | 01.01.99 0:00h | 01.01.99 0:00h |  |
| Measuring interval<br>(Mittausväli)                  | 0 min                                              | 0 min          | 0 min          |  |
| Cleansing interval<br>(Puhdistusväli)                | 0 min                                              | 0 min          | 0 min          |  |
| Cleansing period<br>(Puhdistuksen kesto)             | 10 s                                               | 10 s           | 10 s           |  |
| CALIBRATION                                          |                                                    |                |                |  |
| POINTS                                               |                                                    |                |                |  |
| (Kalibrointipisteet)                                 |                                                    |                |                |  |
| Number of measuring                                  |                                                    |                |                |  |
| määrä)                                               |                                                    |                |                |  |
|                                                      |                                                    |                |                |  |
| (Nitraatin svöttö)                                   |                                                    |                |                |  |
| 1 <sup>st</sup> measuring point                      | 5.00 mg/l-N                                        | 25.0 mg/l-N    | 10.0  mg/l-N   |  |
| (Ensimmäinen                                         | 2.00 mg/1 1                                        |                | 10.0 110/111   |  |
| mittauspiste)                                        |                                                    |                |                |  |
| FREQUENCY                                            |                                                    |                |                |  |
| (Taajuus)                                            |                                                    |                |                |  |
| 1 <sup>st</sup> measuring point                      | 5040 Hz                                            | 5160 Hz        | 4873 Hz        |  |
| (Ensimmäinen                                         |                                                    |                |                |  |

| mittauspiste)                   |                          |                            |                |
|---------------------------------|--------------------------|----------------------------|----------------|
| Aktiivilieteanturit             |                          |                            |                |
| Parametri                       | Tehdasasetukset riinnuva | t valitusta anturityvnistä |                |
|                                 | NOv AS 0-25              | NOx AS 0-30                | NOx AS 20-50   |
| CONFIGURATION                   | 1104 115 0-25            |                            | 110A 115 20-50 |
| (Asetukset)                     |                          |                            |                |
| Unit of measure                 | mg/l-N                   | mg/l-N                     | mg/l-N         |
| (Mittausyksikkö)                | 1119/111                 | 111 <u>9</u> /1 1 1        | ing/1 it       |
| Correction factor               | 0%                       | 0%                         | 0%             |
| (Korjauskerroin)                |                          |                            |                |
| Mean value (Keskiarvo)          | 10                       | 10                         | 10             |
| Analog output                   | 4-20 mA                  | 4-20 mA                    | 4-20 mA        |
| (Analoginen lähtö)              |                          |                            |                |
| Alarm value A                   | NO current               | NO current                 | NO current     |
| (Raja-arvo A)                   |                          |                            |                |
| Alarm value B                   | NO current               | NO current                 | NO current     |
| (Raja-arvo B)                   |                          |                            |                |
| Diagnostic alarm                | NO current               | NO current                 | NO current     |
| (Diagnostiikkahälytys)          |                          |                            |                |
| PARAMETER ENTRY                 |                          |                            |                |
| (Parametrit)                    |                          |                            |                |
| Measuring range start           | 0.00 mg/l-N              | 0.20 mg/l-N                | 20.0 mg/l-N    |
| (Mittausalueen alku)            | 25.0 (1.)                | 20.0 /1.21                 | 50.0 /1 ) 1    |
| (Mittausalueen loppu)           | 25.0 mg/I-N              | 30.0 mg/I-N                | 50.0 mg/1-N    |
| (Mittausaiueen loppu)           | 12.0 m = /1 N            | 12.0  mg/1  N              | 25.0  mg/1  N  |
| (Raja-arvo A)                   | 12.0 mg/1-in             | 12.0 mg/1-iN               | 55.0 mg/1-in   |
| Alarm value B                   | 25.0  mg/l               | 25.0  mg/l                 | 50.0  mg/l-N   |
| (Raja-arvo B)                   | 23.0 mg/1-in             | 23.0 mg/1-in               | 50.0 mg/1-1    |
| Signal filter                   | 10                       | 10                         | 10             |
| (Signaalisuodin)                | 10                       | 10                         | 10             |
| 1 <sup>st</sup> measurement     | 01 01 99 0.00h           | 01 01 99 0.00h             | 01 01 99 0·00h |
| (Ensimmäinen mittaus)           |                          |                            |                |
| Measuring interval              | 0 min                    | 0 min                      | 0 min          |
| (Mittausväli)                   |                          |                            |                |
| Cleansing interval              | 1 min                    | 1 min                      | 1 min          |
| (Puhdistusväli)                 |                          |                            |                |
| Cleansing period                | 15 s                     | 15 s                       | 15 s           |
| (Puhdistuksen kesto)            |                          |                            |                |
| CALIBRATION                     |                          |                            |                |
| POINTS<br>(Valibusintinisteet)  |                          |                            |                |
| (Kalibrointipisteet)            | 1                        | 1                          | 1              |
| number of measuring             | 1                        | 1                          | 1              |
| määrä)                          |                          |                            |                |
| NITRATE INPUT                   |                          |                            |                |
| (Nitraatin svöttö)              |                          |                            |                |
| 1 <sup>st</sup> measuring point | 5.00  mg/l-N             | 5.00  mg/l-N               | 25.0  mg/l-N   |
| (Ensimmäinen                    | 5.00 mg/1 iv             | 5.00 mg/1 iv               | 25.0 mg/1 1    |
| mittauspiste)                   |                          |                            |                |
| FREQUENCY                       |                          |                            |                |
| (Taajuus)                       |                          |                            |                |
| 1 <sup>st</sup> measuring point | 5040 Hz                  | 5312 Hz                    | 5160 Hz        |
| (Ensimmäinen                    |                          |                            |                |
| mittauspiste)                   |                          |                            |                |

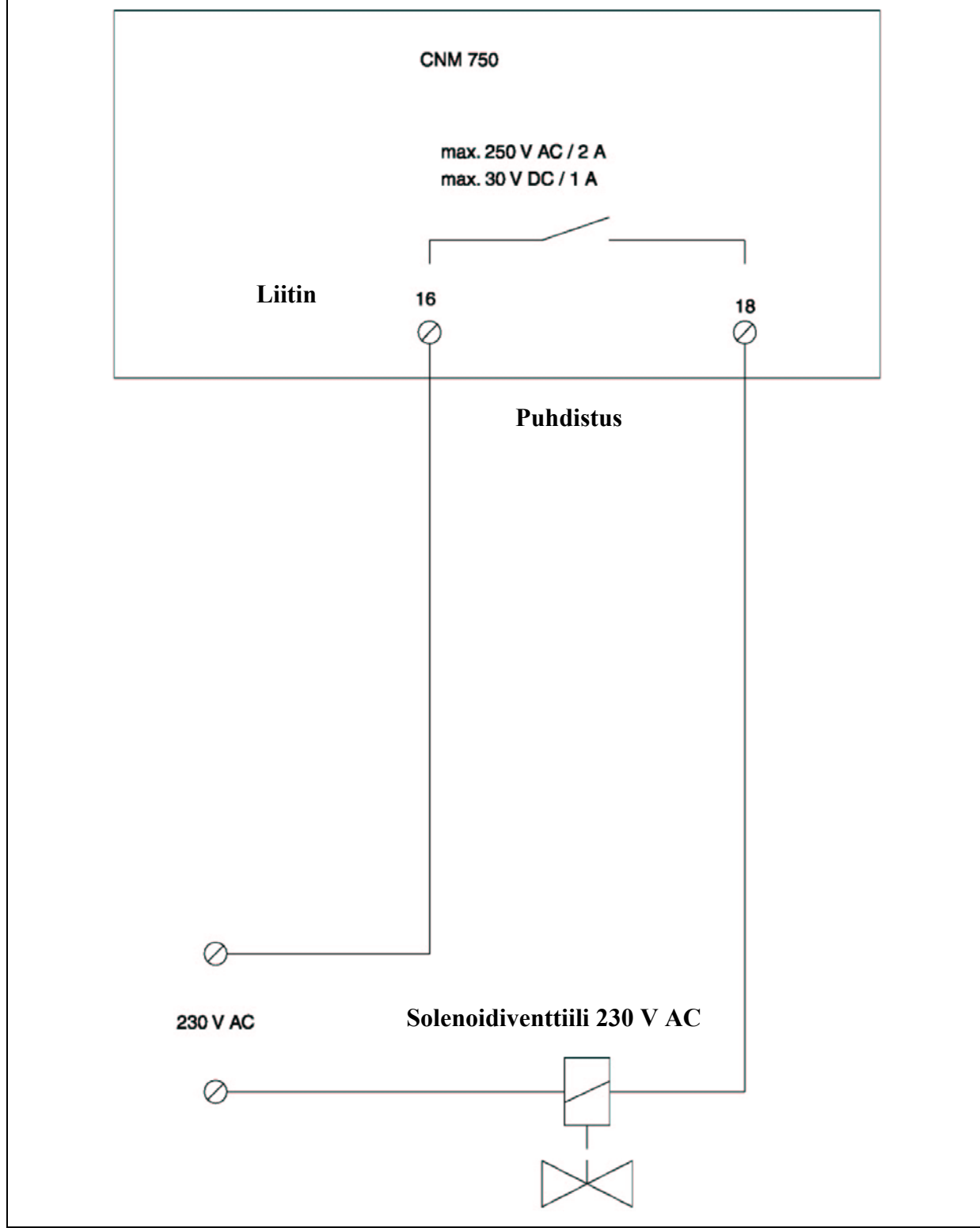

## 11.3 Tilauksen mukaisen puhdistusyksikön ohjaus Malli 1

Kuva 20. Tilauksen mukaisen puhdistusyksikön ohjaus

#### Malli 2

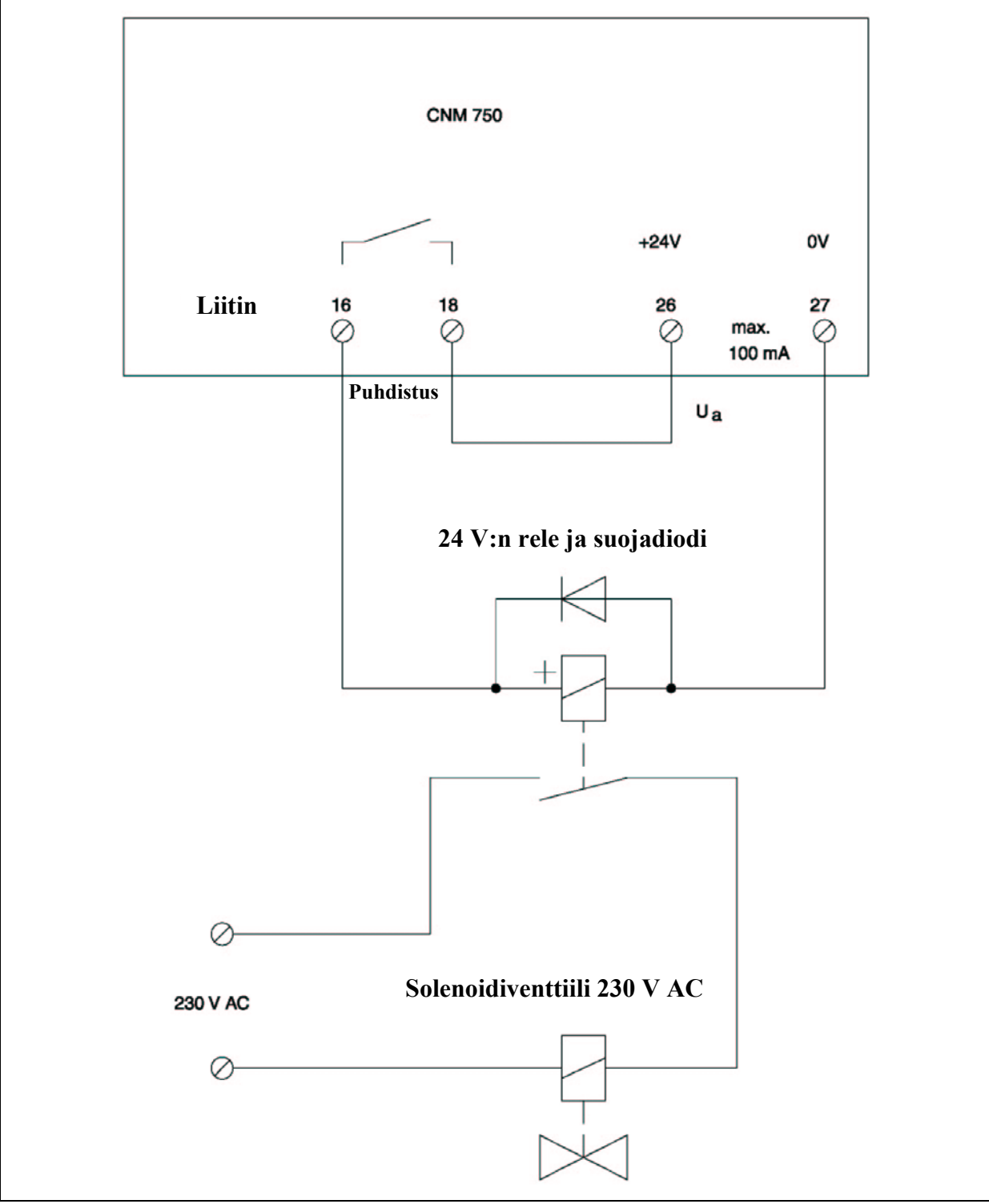

Kuva 21. Tilauksen mukaisen puhdistusyksikön ohjaus

# Hakemisto

### A

| Analoginen lähtö<br>Anturin liitinkotelo<br>Asennuksen jälkeinen tarkistus<br>Asennuksen tarkistaminen<br>Asennus<br>Asennusohjeet<br>Asennusolosuhteet | 10<br>30<br>13<br>22<br>3, 7<br>9<br>8 |
|----------------------------------------------------------------------------------------------------|----------------------------------------|
| Asennusputki CYY 102                                                                                                    | 30                                     |
| C<br>CALIBRATION POINTS                                                                                                    |                                        |
| (Kalibrointinisteet)                                                                                                    | 18                                     |
| CONFIGURATION (Asetukset)                                                                                                    | 19                                     |
|                                                                                                    | 17                                     |
| D                                                                                                    |                                        |
| DATA MEMORY (Datamuisti)                                                                                                    | 21                                     |
| DIAGNOSTICS (Diagnostiikka)                                                                                                    | 20                                     |
| F                                                                                                    |                                        |
| FREQUENCY (Taajuus)                                                                                                    | 18                                     |
|                                                                                                    |                                        |
| H                                                                                                    | 20                                     |
| Heilurirunko                                                                                                    | 32                                     |
| Huolto                                                                                                    | 26                                     |
| Huoltoaikataulu                                                                                                    | 26                                     |
| Hairionsieto                                                                                                    | 4                                      |
| Havittaminen                                                                                                    | 29                                     |
| J                                                                                                    |                                        |
| Jatkokaapeli                                                                                                    | 30                                     |
| -                                                                                                    |                                        |
| K                                                                                                    |                                        |
| Kaapeleiden ja Illosten tarkistamine                                                                                                    | 24.27                                  |
| Kallolollul<br>Vomproggarin liitin                                                                                                    | 24,27                                  |
| Kompressorin ilitin                                                                                                    | 31<br>0                                |
| Kuljettaminen                                                                                                    | 8<br>10                                |
| Kytkentakaavio                                                                                                    | 10                                     |
| Kaynnistaminen                                                                                                    | 22                                     |
| Kayuo                                                                                                    | 3,14                                   |
| Kayttoelementit                                                                                                    | 14                                     |
| Kayuolui vallisuus<br>Väyttäänette                                                                                                    | 2<br>2<br>2                            |
| Kayuoonouo                                                                                                    | 3,22                                   |
| L                                                                                                    |                                        |
| Laatusertifikaatti                                                                                                    | 6                                      |

6

5

| LANGUAGE (Kieli)<br>Liittimet    | 20<br>10<br>20 |
|----------------------------------|----------------|
| Likaantuminan                    | 30<br>27       |
| Lisävarusteet                    | 30             |
| Lähetyksen hyväksyminen          | 8              |
| Lähtö                            | 34             |
| Luito                            | 51             |
| Μ                                |                |
| MEASUREMENT (Mittaus)            | 16             |
| Mekaaninen rakenne               | 35-36          |
| Mitat                            | 8              |
|                                  |                |
| N                                | 10             |
| NITRATE INPUT (Nıtraatın syöttö) | 18             |
| Näyttö                           | 14             |
| Näytön elementit                 | 14             |
| 0                                |                |
| Ohiouslinio                      | 20             |
| Olijausilija<br>Olikaa käyttä    | 30<br>2        |
| Ongelmennetheigu                 | 2<br>20        |
| Ongermaniatkaisu                 | 28             |
| Р                                |                |
| Paikalliskäyttö                  | 15             |
| Painikkeet                       | 14             |
| Palauttaminen                    | 4              |
| PARAMETER ENTRY (Parametrit)     | 17             |
| Pistoke                          | 30             |
| Prosessiolosuhteet               | 35             |
| Puhdistusaine                    | 27             |
| Puhdistusyksikkö                 | 31, 36         |
| Päävalikko                       | 15             |
|                                  |                |
| R                                |                |
| Relekärjet                       | 11             |
| c.                               |                |
| 8<br>Socialiitäntä               | 10             |
| Saijaintaita                     | 12             |
| Settifikaatit ja hyväksympät     | 52             |
| SERVICE (Huolto)                 | 0<br>22        |
| Signaalilähdöt                   | 11             |
| Sulake                           | 29             |
| Sulakkeiden vaihto               | 29             |
| Suorituskykytiedot               | 34-35          |
| Svöttö                           | 34-35          |
| Svöttöjännite                    | 34.36          |
| Sähköinen kytkentä               | 10             |
| Sääsuojakansi CYY 101            |                |

Laiteen tunnistaminen

#### Т

| Tehdasasetukset       | 39     |
|-----------------------|--------|
| Aktiivilieteanturit   | 40     |
| Puhdasvesianturit     | 39     |
| Tekniset tiedot       | 34     |
| Lähtö                 | 34     |
| Mekaaninen rakenne    | 35-36  |
| Prosessiolosuhteet    | 35     |
| Suorituskykytiedot    | 34-35  |
| Syöttö                | 34-35  |
| Syöttöjännite         | 34, 36 |
| Ympäristöolosuhteet   | 35     |
| Tiedonsiirtoliitäntä  | 12     |
| Toiminnan tarkistus   | 22     |
| Toimituksen sisältö   | 6      |
| Tunnistaminen         | 5      |
| Tunnistelaatta        | 5      |
| Tuotteen rakenne      | 5      |
| Turvallisuuskuvakkeet | 4      |
| Turvallisuusohjeet    | 3      |
| Turvallisuussymbolit  | 4      |
| U                     |        |
| Upotusputki           | 32     |
| V                     |        |
| Valikkokartta         | 37     |
| Valikot               | 16-21  |
| Varastointi           | 8      |
| Virheilmoitukset      | 28     |
| Virtausastia          | 33     |
| V                     |        |

| 1                      |    |
|------------------------|----|
| Yhdenmukaisuusvakuutus | 6  |
| Ympäristöolosuhteet    | 35 |

## Saastumisilmoitus

Hyvä asiakkaamme,

Työturvallisuusmääräykset edellyttävät, että meidän on saatava Teiltä tämä lomake täytettynä ennen kuin voimme käsitellä tilauksenne. Liittäkää tämä lomake aina laitteen mukaan. Liittäkää myös mahdolliset muut turvallisuutta ja käsittelyä koskevat ohjeet laitteen mukaan.

| Laitteen tai anturin tyyppi:  | Sarjanumero: |                |  |
|-------------------------------|--------------|----------------|--|
| Mitattu aine / konsentraatio: | Lämpötila:   | Paine:         |  |
| Laitteen puhdistustapa:       | Johtavuus:   | Viskositeetti: |  |

Laitteen kanssa kosketuksissa olleeseen aineeseen liittyvät varoitukset:

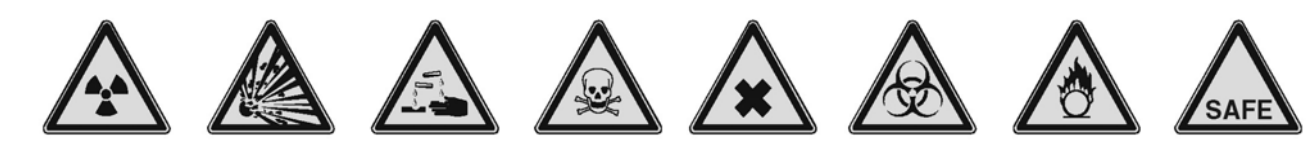

radioaktiivinen räjähtävä syövyttävä

myrkyl- to linen v

terveydelle vaarallinen

biologisesti

vaarallinen

syttyvä turva

turvallinen

Merkitkää, mitkä yllä olevista varoitusmerkeistä kuvaavat ainetta, jonka kanssa laite on ollut kosketuksissa.

#### Palautuksen syy:

#### Yrityksen tiedot:

| Yritys:           |  |
|-------------------|--|
| Osoite:           |  |
| Yhteyshenkilö:    |  |
| Osasto:           |  |
| Puhelinnumero:    |  |
| Fax / sähköposti: |  |
| Tilausnumero:     |  |

Vakuutan, että laite on puhdistettu yleisen teollisuudessa käytetyn hyvän tavan mukaisesti ja se täyttää kaikki määräykset. Laitteen käsittely ei aiheuta vaaraa käsittelyyn osallistuville henkilöille.

Päiväys

Lisätietoja huolloista ja korjauksista saat osoitteesta www.services.endress.com

Leima ja sitova allekirjoitus

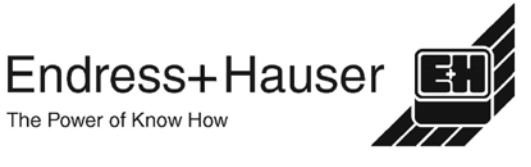